## PSICOLOGÍA : BASES DE DATOS

Programa de Formación Transversal de Doctorado 2020 Universidad de Oviedo

## ÍNDICE

- PRINCIPALES BASES DE DATOS
- OTRAS BASES DE DATOS DE INTERÉS
- FORMA DE ACCESO A LAS BASES DE DATOS

#### • <u>PSYCINFO</u>

- > Descripción y contenido
- Modo de acceso
- > Búsquedas
  - 🗸 Búsqueda básica
  - 🗸 Búsqueda avanzada
  - Búsqueda por tesauro
  - Búsqueda por citas
  - Búsquedas por Índices
- Resultados de la búsqueda
- Vista de resultados
- Mi Carpeta

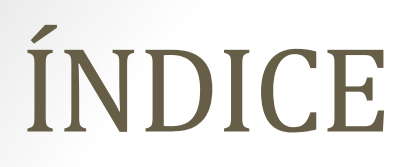

- PSYCARTICLES
- <u>PSYCTESTS</u>
- BÚSQUEDA CONJUNTA EN LAS TRES BASES DE DATOS
- ENLACES DE INTERÉS

#### Principales bases de datos :

- <u>PSYCINFO</u>: Base de datos bibliográfica que contiene citas de artículos de revistas, capítulos de libros, informes técnicos, tesis y otro tipo de documentos de psicología y aspectos psicológicos de disciplinas relacionadas, como medicina, psiquiatría, educación, sociología, derecho, etc.
- <u>PSYCARTICLES</u> :Base de datos de artículos procedentes de revistas publicadas por la American Psychological Association, la APA Educational Publishing Foundation, la Canadian Psychological Association y Hogrefe & Huber
- <u>PSYCTESTS</u>: Proporciona acceso a pruebas psicológicas, medidas, escalas y otras evaluaciones. Los registros incluyen resúmenes descriptivos de la prueba y su desarrollo y administración.

#### Otras Bases de Datos de interés

| BASE DE DATOS | CONTENIDO                                                                                                    | TEXTO COMPLETO O<br>ENLACES | ENLAZA A REVISTAS<br>SUSCRITAS | REFERENCIAS | MODO DE CONSULTA                                      | MATERIAS              |
|---------------|----------------------------------------------------------------------------------------------------|-----------------------------|--------------------------------|-------------|-------------------------------------------------------|-----------------------|
| DIAINET       | LITERATURA CIENTÍFICA HISPANA.<br>ART. DE REVISTACUIRDOS, ART. DE LIBROS, TESIS, ETC.<br>ES TAMBIÉN UNA HEMEROTECA[COLECCIÓN DE REVISTAS]                                                                              | NO EN TODOS LOS<br>CASOS    | NO                             | 51          | DIALNET PLUS, ACCESO REMOTO.<br>DIALNET, ACCESO LIBRE | DENDAS SOCIALES       |
| asc           | BASE DE DATOS DE REVISTAS PUBLICADAS EN<br>ESPAÑA.RECOGE REFERENCIAS DESDE LOS AÑOS 1970                                                                                                    | ND                          | NO                             | SI          | ACCESO REMOTO                                         | INTEROSCIPTINAR       |
| PSICODOC      | BASE DE DATOS ELABORADA POR EL COL. OFICIAL DE PSI. DE<br>MADRID EN COLABORACIÓN CON LA BIBLI. DE LA F. DE<br>PSICOLOGÍA DE LA UCIM DESDE 1975 HASTA 2005.                                                             | NO                          | NO                             | 51          | ACCESO REMOTO                                         | PSKOLOGIA             |
| Psychistic    | BASE DE DATÓS DE ARTÍCLICOS PROCEDENTES DE REVISTAS<br>PUBLICALAS POR LA MERICAR PSYCHOLOGICAL<br>ASSOCIATONI, LA PA EDUCATIONAL PUBLISHING<br>FOUNDATIONI, LA CAMAININ PSYCHOLOGICAL ASSOCIATION<br>Y HOGREFE & HUBER | 21                          | 8                              | 21          | ACCESO REMOTO                                         | PSICOLOGIA            |
| PsycTests     | BASE DE DATOS DE LA APA QUE PROPINCOMALCESO A<br>PRUEBAS PSOLIÓGICAS, MEDIDAS, ESCALAS Y OTRAS<br>PRUEBAS PSOLIÓGICAS, MEDIDAS, ESCALAS Y OTRAS<br>DESCRIPTIVOS DE LA PRUEBA Y SU DESARROLLO Y<br>ADMINISTRACIÓN       | NO EN TODOS LOS<br>CASOS    | 5                              | 2           | ACCESO REMOTO                                         | PSCOLOGÍA             |
| Psychro       | BASE DE DATOS DE LA APAQUE CONTINHE OTAS DE<br>ARTICULOS DE REVISTAS, CAPITULOS DE LIBROS, INFORMES<br>TÉCHICOS, TESS Y OTRO TIPO DE DOCUMENTOS DE<br>PSICOLOGÍA Y DISCIPLINAS AFINES                                  | NO EN TODOS LOS<br>CASOS    | 3                              | SI          | ACCESO REMOTO                                         | PSICOLOGIA            |
| PSYKE         | BASE DE DATOS<br>FORMADA CON LAS REVISTAS EN<br>ESPAÑOL DE LA BIBLIDITECA DE<br>PSICOLIOGÍA DE LA UNIVERSIDAD<br>COMPLUTENSE DE MADRID.                                                                                | NO                          | NO                             | SI          | ACCESO LIBRE                                          | PSICOLOGIA            |
| COCHRANE FLUS | BASIS DE NATOS QUE<br>CONSTITUTOR LA PRINCIPA E VENTE<br>DE VIDENCA FRAILE ACERCA DE<br>LOS EFECTOS DE LA ATENDÓN<br>SANITARIA                                                                                         | NO EN TODOS LOS<br>CASOS    | NO                             | SI          | ACCESO LIBRE                                          | CEINCIAS DE LAS SALUD |
| KEDINET       | OPRECE REGISTION BINLIDGARÁCIOS<br>Y DOCUMENTOS A TERTO COMPLETO<br>DE INVESTIGACIONES, INNO VACIONES<br>Y RECURSOS EDUCATIVOS PRODUCIDOS EN ESPAÑA                                                                    | NO EN TODOS LOS<br>CASOS    | NO                             | 51          | ACCESO LIBRE                                          | EBUCADON              |
| ERIC          | BASE DE DATOS ELABORADA POR EL IES (INSTITUTE OF<br>EDUCATION SCIENCES) SOBRE EDUCACIÓN<br>QUE RECOGE MÁS DE UN MILLÓN<br>DE REGISTROS BIBLIOGRÁFICOS.                                                                 | NO EN TODOS LOS<br>CASOS    | ND                             | SI          | ACCESO LIBRE                                          | EBUCACÓN              |
| wos           | PORTAL CIENTÍFICO MULTIDISCIPLINAR<br>DE ALTA CALIDAD CIENTÍFICA                                                                                                    | NO EN TODOS LOS<br>CASOS    | 2                              | SI          | ACCESO REMOTO                                         | INTEROSCIPUNAR        |
| SCOPUS        | PORTAL CIENTÍFICO MULTIDISCIPLINAR                                                                                                    | NO EN TODOS LOS<br>CASOS    | Si                             | SI          | ACCESO REMOTO                                         | INTEROSCIPLINAR       |
| MEDUNE        | BASE DE DATOS DE LA<br>US. NATONOL. UBRARY OF<br>MEDICINE. CONTINE<br>REFERENCIAS PESSIÓNINS DE<br>ARTÍCUIOS DE 4.600 REVISTAS<br>BIOMÉDICAS PUBLICADAS EN MÁS<br>DE 70 PAÍSES                                         | NO EN TODOS LOS<br>CASOS    | NO                             | SI          | ACCESO LIBRE                                          | CENCIAS DE LA SALUD   |

#### Formas de acceso a las Bases de datos

- Acceso Remoto :
  - El servicio de acceso remoto permite a los miembros de la comunidad universitaria acceder a diversos servicios y recursos de la Universidad desde una red ajena a la institucional (por ejemplo, la del domicilio). En nuestro caso, permite el acceso a los recursos electrónicos que la BUO tiene contratados sin la necesidad de ir a la Biblioteca y usar los ordenadores conectados a la red de la Universidad.
- Formas de acceso :
  - Pulse Secure: Consiste en la instalación de un programa que facilita el acceso a la red corporativa mediante una conexión segura. Pulse Secure es una aplicación que instalamos en nuestro equipo. No debemos descargarlo o ejecutarlo en equipos públicos o de terceras personas, ya que guarda nuestras credenciales de acceso a todo el sistema universitario.
  - VPN o red privada virtual, que permite una extensión segura de la red local sobre una red compartida.

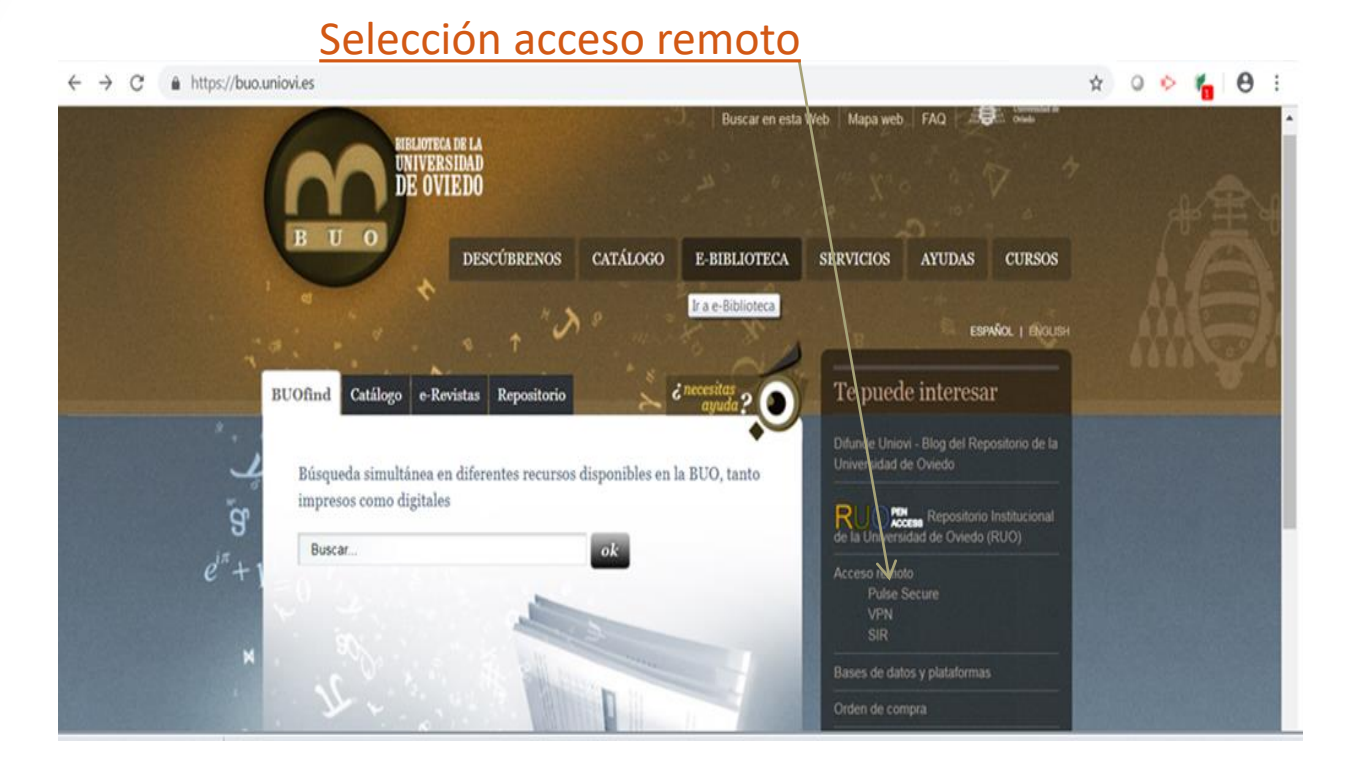

| Seleccio                              | namos VPN                                                                                  |                                                                                                    |                   |
|---------------------------------------|--------------------------------------------------------------------------------------------|----------------------------------------------------------------------------------------------------|-------------------|
| ← → C â https://buo.uniovi.es         |                                                                                            | \$                                                                                                    | 0 📀 🍾 \varTheta : |
| BUOfind Catalogo e-Revistas<br>Buscar | SCÚBRENOS CATÁLOGO E-BIBLIOTECA<br>Ir a e-Biblioteca<br>Repositorio c necesitas<br>ayuda ? | Web       Mapa web       FAQ       Description         SERVICIOS       AYUDAS       CURSOS         ESRVACI   Excuss         Difunde Uniovi - Blog del Repositorio de la<br>Universidad de Oviedo         Difunde Uniovi - Blog del Repositorio de la<br>Universidad de Oviedo         Difunde Uniovi - Blog del Repositorio institucional<br>Universidad de Oviedo         Conso remoto<br>Paíse Secure<br>EN<br>SIR         Bases de datos y plataformas         Orden de compra |                   |

#### Ponemos nuestro usuario de correo institucional (sin @uniovi) y contraseña

| € → α (                         | Universidad de Oviedo [ES]                  | https://acceso.uniovi.es/dana-na/auth/url_default/welcome.cgi            | e 🖈 o 🔶 🍢 🖯 |
|---------------------------------|---------------------------------------------|--------------------------------------------------------------------------|-------------|
| UNIVERSID                       | d de Oviedo                                 |                                                                          |             |
| Bienvenido<br><b>Univers</b> i  | al Servicio de Acceso Segu<br>dad de Oviedo | ro                                                                       |             |
| Usuario<br>Contraseña<br>Ambito | UNIOVI •<br>Conectar                        | Por favor, teclee su usuario y contraseña, luego pulse el botón conectar |             |
|                                 |                                             |                                                                          |             |

Iniciada la sesión de acceso remoto, seleccionamos Biblioteca Universitaria

| 🗧 🔶 C 👔 Universidad de Oviedo [ES]   https://acceso.uniovi.es/dana/home/index.cgi                                                                                                    | ☆                        | 0        | 🗠 🐐                | Θ          |
|----------------------------------------------------------------------------------------------------|--------------------------|----------|--------------------|------------|
| Chiversitad de Oviedo                                                                                                    | Logged-in as:<br>arincon | nicio    | Sesión<br>04:59:27 | Cerrar ses |
|                                                                                                    |                          |          |                    | Examina    |
| Servicio de Acceso a la Universidad de Oviedo.<br>Rada Descanças Los CLIENTES DE ACCESO REMOTO NETWORK CONNECT UTILIZAR EL PRI ACE DE LA LISTA. NO PLI SAR EL BOTÓN DE TRICTO. (CONTRACT) |                          |          |                    |            |
|                                                                                                    |                          |          |                    |            |
| Marcadores Web                                                                                                    | E +                      | -        |                    |            |
| al pagina principal de la Universidad de Oviedo                                                                                                    | 0                        |          |                    |            |
| Biblioteca de la Universidad de Oviedo                                                                                                    |                          |          |                    |            |
| Lescarga de Software Corporativo (Druida).                                                                                                    |                          |          |                    |            |
| Acceso a Páginas Blancas.                                                                                                    | Abr                      | ir en un | a ventana n        | ueva       |
| Acceso a SciFinder                                                                                                    | Ð                        |          |                    |            |
| Access Online a BBDD Aranzadi                                                                                                    | Ð                        |          |                    |            |
| Access Online a BBDD Aranzadi Experto Social                                                                                                    | P                        |          |                    |            |
| <b>DESCARGA DE CLIENTES DE ACCESO REMOTO (CLIENTES MAC OSX PRINCIPALMENTE)</b>                                                                                                    | P                        |          |                    |            |
| Sesiones de terminal                                                                                                    | := <sup>+</sup> ⊒        | •        |                    |            |
| No tiene sesiones de terminal.                                                                                                    |                          |          |                    |            |
| Sesiones de aplicaciones cliente                                                                                                    |                          | •        |                    |            |
| A Network Connect                                                                                                    | Inicio                   |          |                    |            |
|                                                                                                    |                          |          |                    |            |

# Psycinfo : descripción y contenido

- Descripción :
- Base de datos bibliográfica que contiene citas de artículos de revistas, capítulos de libros, informes técnicos, tesis y otro tipo de documentos de psicología y aspectos psicológicos de disciplinas relacionadas, como medicina, psiquiatría, educación, sociología, derecho, etc

## Psycinfo : descripción y contenido

- Área temáticas que abarca :
  - Applied psychology
  - Communication systems
  - Developmental psychology
  - Educational psychology
  - Experimental human and animal psychology
  - Personality
  - Psychological and physical disorders
  - Physiological psychology and neuroscience
  - Professional personnel and issues
  - Psychometrics and statistics
  - Social psychology
  - Social processes and issues
  - Sports psychology and leisure
  - Treatment and prevention

- Por acceso remoto, y seleccionando "E-Biblioteca"

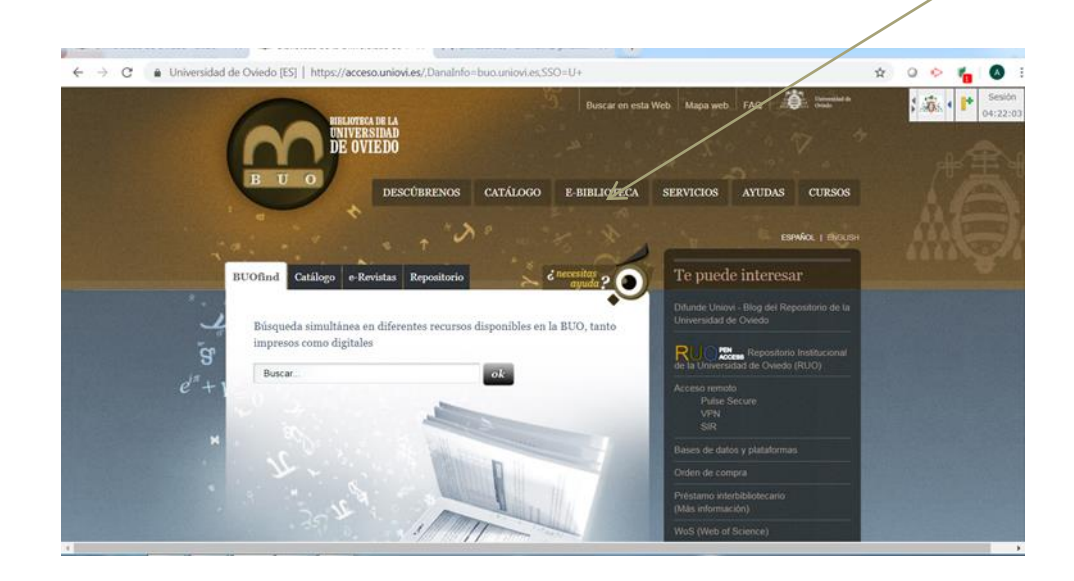

En E-Biblioteca, seleccionamos "Bases de datos y plataformas"

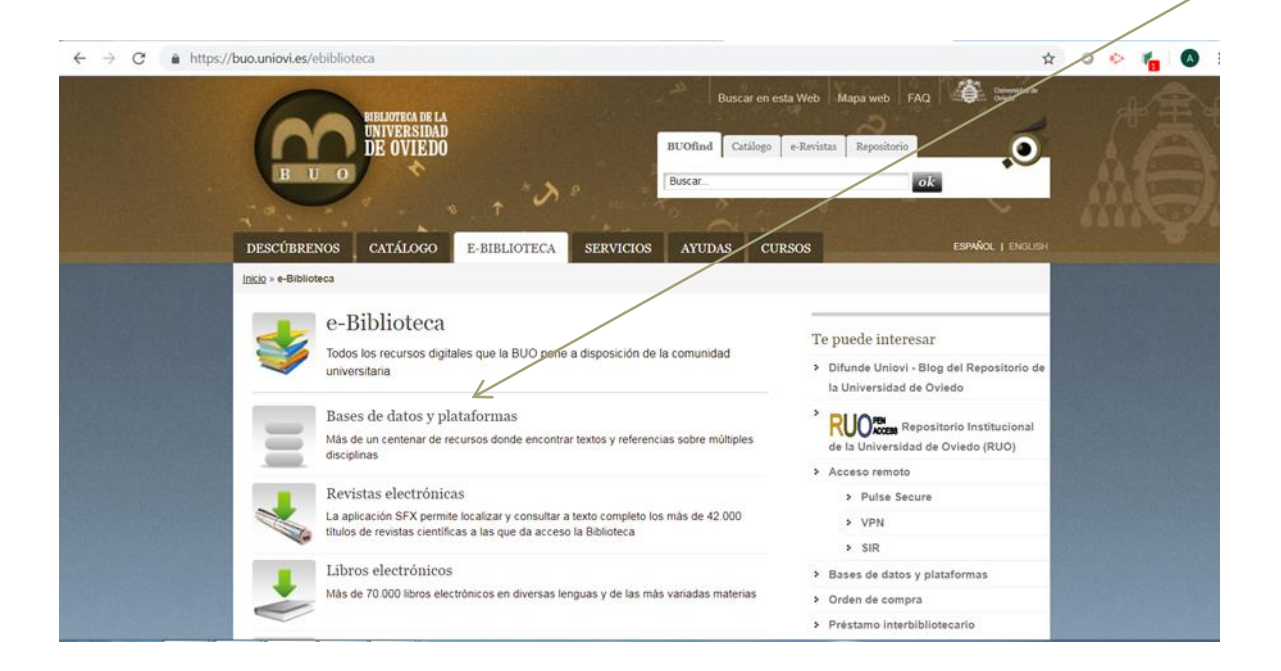

En "Bases de datos y plataformas", escribimos el nombre de la base de datos "Psycinfo", y pinchamos en la lupa

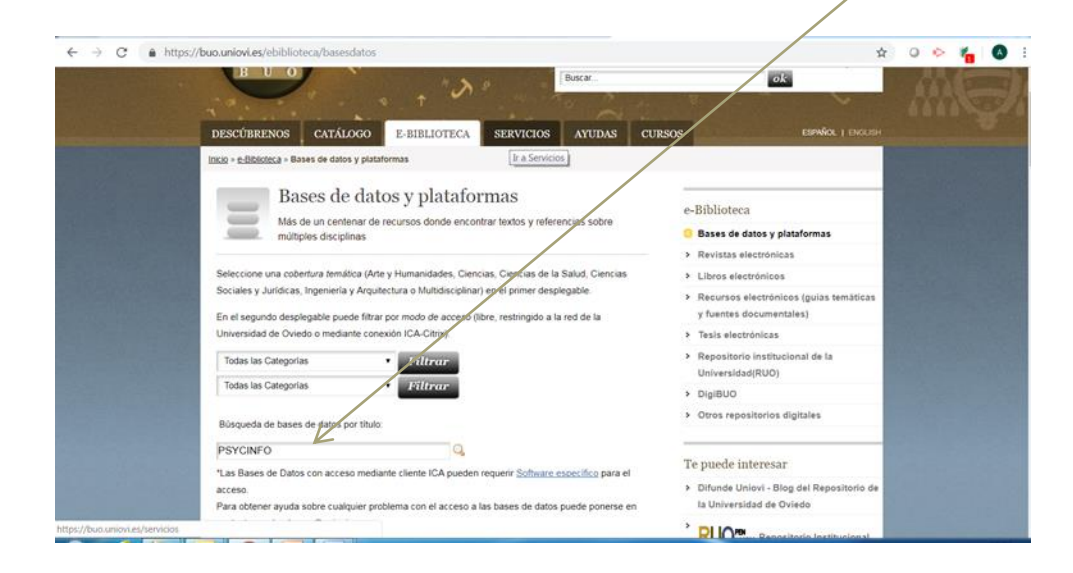

En "Psycinfo" pinchamos en "Acceso a Psycinfo"

| DESCÉBRENOS CATÁLOGO E-BIBLIOTECA SERVICIOS AYUDAS C                                                                                                    | URSOS ESPAÑOL   ENGLISH                                                                    |
|----------------------------------------------------------------------------------------------------|--------------------------------------------------------------------------------------------|
| Inclo » e-Biblioteca » Bases de datos y plataformas » Resultado de la búsqueda                                                                                                    |                                                                                            |
| Resultado de la búsqueda<br>Más de un centenar de recursos donde encontrar teptos y referencias sobre                                                                                                    | e-Biblioteca                                                                               |
| PsycINFO                                                                                                    | Bases de datos y plataformas     Bases de datos y plataformas     Resultado de la búsqueda |
| Materia: Clencos de la Salud Accesso: Restingido a la red de Union Actualización: Sin especificar                                                                                                    | <ul> <li>Revistas electrónicas</li> <li>Libros electrónicos</li> </ul>                     |
| Base de datos bibliográfica que conjuêne citas de artículos de revistas, capitulos de libros,<br>informes técnicos, tesis y otro tipar de documentos de pseciología y aspectos pseciólogicos de<br>desenvolventes entre entre entr | <ul> <li>Recursos electrónicos (guías temáticas<br/>y fuentes documentales)</li> </ul>     |
| Or Acceso a PsyciNPO     Or Acceso a PsyciNPO                                                                                                    | Tesis electronicas     Repositorio institucional de la     Universidad(RUO)                |
|                                                                                                    | DigiBUO     Otros repositorios digitales                                                   |
|                                                                                                    | Ayuda para buscar                                                                          |
|                                                                                                    | A. En el estillare                                                                         |

#### En "Psycinfo" pinchamos en "Mas información"

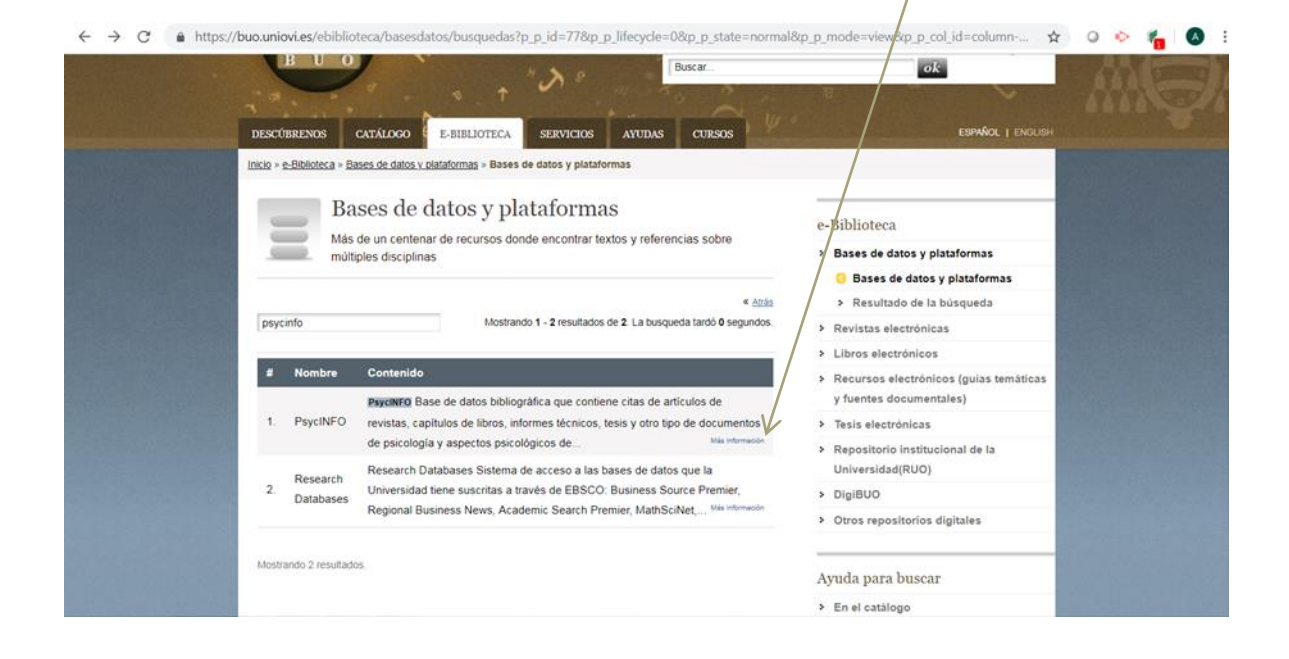

#### Página inicial de búsqueda

|                                                                                                    | Bustando APA Psycholo   Basas de tatas<br>Escriba públicas para buscas libros,<br>Optimes de biogudos - Kospueto básas | rentatas etc. 3 Buscar Charakas 🕚                                                                                                    |             |
|----------------------------------------------------------------------------------------------------|----------------------------------------------------------------------------------------------------|----------------------------------------------------------------------------------------------------|-------------|
| iones de búsqueda                                                                                                    |                                                                                                    |                                                                                                    | Restablecer |
| or provide the strengthment     or provide the strengthment     or provide the strengthment     or provide the strengthment     or provide the strengthment     or provide the strengthment     or provide the strengthment |                                                                                                    | Arliere printeres instantonades<br>Constructional destricts de fuente compartes de los artículos<br>en<br>Arliere matericas seguinatorites<br>en<br>en                                                                                                    |             |
| inite sus resultados                                                                                                    |                                                                                                    |                                                                                                    |             |
| Enter al tests complets                                                                                                    | ]                                                                                                    | Nay meteoresis dispension           Image: Second Second S |             |
| Publicationes arbitradas                                                                                                    |                                                                                                    | Tipo de publicación<br>Tipoles<br>Al Journal<br>Per Renewed Journal<br>Pergenereneut Stans-Unition                                                                                                    | i           |
| Ingés<br>II                                                                                                    |                                                                                                    | Grupon de Hala<br>Toles<br>Chulton de Uniter (2 pri)<br>Narouza (2 pri)- (mi)<br>Halang (2 2 pri)                                                                                                    | į           |
| Grupo de población<br>Thotas<br>Human<br>Animal<br>Male                                                                                                    |                                                                                                    | Pública al que va drigido<br>Totese<br>General Public<br>Junnih<br>Psychology: Privisional J. Research                                                                                                    | Ĵ           |
| Top de documento<br>Todos<br>Asense: Colecton<br>Bologoshy                                                                                                    |                                                                                                    |                                                                                                    |             |

 La interfaz de búsqueda básica, permite buscar cualquier palabra en cualquier parte del documento (Tit.;Resumen; Materia,etc).

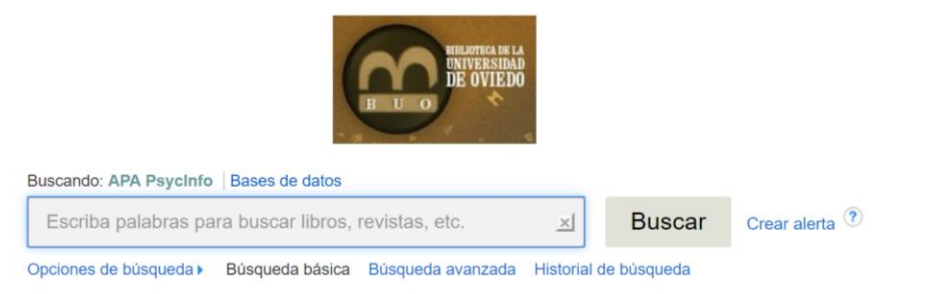

 La interfaz de búsqueda básica, también permite limitarla usando alguna de las Opciones de Búsqueda

|                                                                                                    |   |                                                                                                    | Restablece |
|----------------------------------------------------------------------------------------------------|---|----------------------------------------------------------------------------------------------------|------------|
| dos y ampliadores de búsqueda                                                                                                    |   |                                                                                                    |            |
| odos de básqueda 🖱<br>© Bochendor Tasel<br>© Bocuer todar máterimitos de básqueda<br>© Bocuer todar de máterimas de básqueda<br>© Bocuertodar finantifica <u>Expressiona</u> |   | Aplicar palabras refacionadas<br>Bescar también dentro del texto completo de los artículos<br>%<br>Aplicar materias equivalentes<br>% |            |
| ite sus resultados                                                                                                    |   |                                                                                                    |            |
| niece al texto completo                                                                                                    |   | Hay inferencias disponibles                                                                                                    |            |
| ublicaciones arbitradas                                                                                                    |   | Tipo de publicación<br>Totos<br>Al Journal<br>Peer Reviewed Satus Unitación<br>Peer Reviewed Satus Unitación                          | ×          |
| giês<br>j                                                                                                    |   | Grupos de edud<br>Todes<br>Cheldhood (einth-12 ym)<br>Neonala (binth-11 mo)<br>Inthano (22 3 mo)                                      | ŕ          |
| rupo de población<br>otos<br>Imman<br>Immal<br>Julia                                                                                                    |   | Público al que va dirigido<br>Totos<br>General Pablic<br>Javenile<br>Psychology Professional & Research                               | ×          |
| ipo de documento<br>siste<br>Misiography<br>Napier                                                                                                    | • |                                                                                                    |            |

- Ejemplo de una búsqueda básica :
  - Buscamos documentos que en cualquier campo aparezcan los términos APHASIA y AUTISM
  - Limitando esa búsqueda a los publicados entre los años
     2000 y 2020

|                                                                                                    | La Buscando: APA PsycInfo Bases de datos<br>aphasia autism<br>Opciones de búsqueda ) Búsqueda básica Bú | Squeda avanzada Historial de búsqueda                                                                                                    |             |
|----------------------------------------------------------------------------------------------------|----------------------------------------------------------------------------------------------------|----------------------------------------------------------------------------------------------------|-------------|
| Opciones de búsqueda                                                                                                    |                                                                                                    |                                                                                                    | Restablecer |
| Modos y ampliadores de búsqueda<br>Modos de búsqueda ⑦<br>© BooleanoFrase<br>© Buscar todos mis términos de búsqueda<br>© Búsqueda en SmartText Sugerencia |                                                                                                    | Aplicar palabras relacionadas<br>■<br>Buscar también dentro del texto completo de los artículos<br>■<br>Aplicar materias equivalentes<br>■                      |             |
| Limite sus resultados<br>Eniace al texto completo<br>Puente                                                                                                |                                                                                                    | Hay referencias disponibles<br>Año de publicación<br>2000 — 2021                                                                                                |             |
| Publicaciones arbitradas                                                                                                    |                                                                                                    | Fecha de publicación       Mes     Año       Tipo de publicación       Todos       All Journals       Peer Reviewed Journal       Peer Reviewed Jatural-Unknown | · · ·       |

 La opción de búsqueda básica, permite también "MODOS Y AMPLIADORES DE BÚSQUEDA"

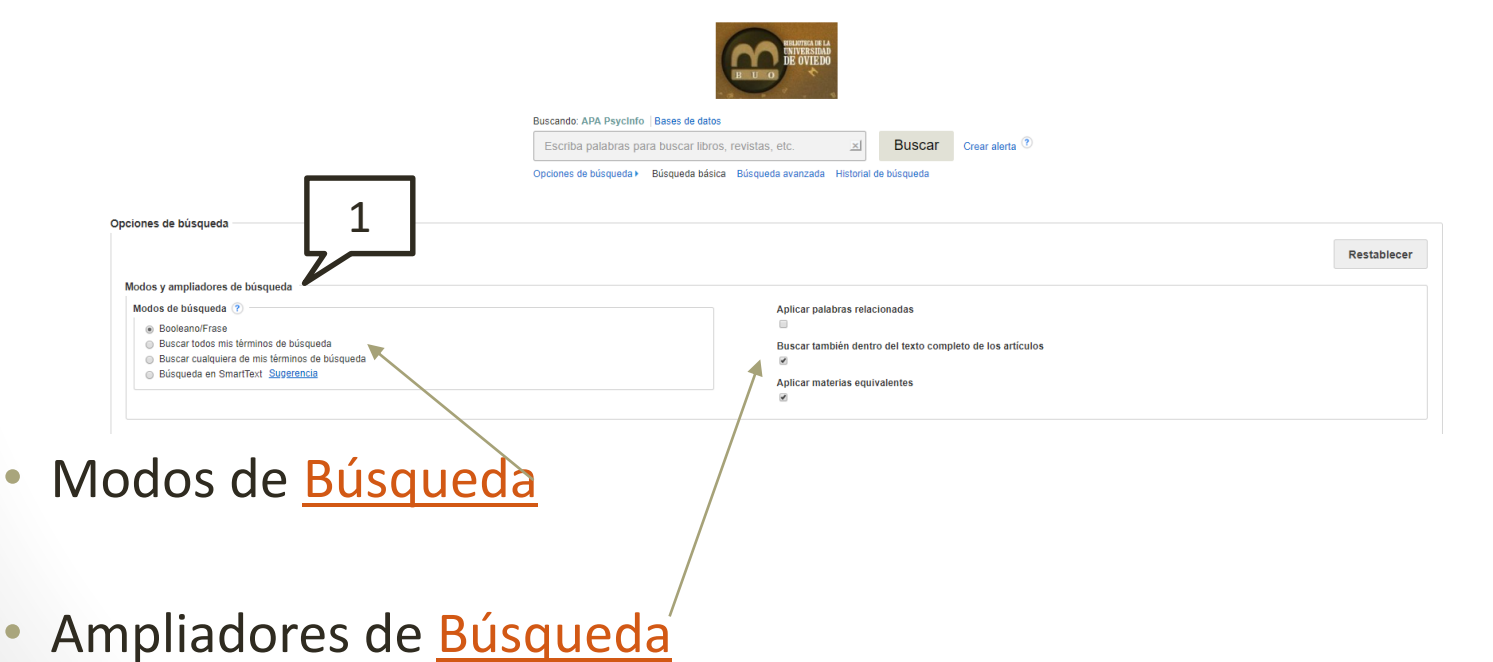

 La opción de búsqueda básica, permite también LIMITAR LOS RESULTADOS, con una <u>serie de opciones</u>

| mite sus resultados                                     |                                                                                                   |  |
|---------------------------------------------------------|---------------------------------------------------------------------------------------------------|--|
| Enlace al texto completo                                | Hay referencias disponibles                                                                       |  |
| Fuente                                                  | Año de publicación                                                                                |  |
|                                                         | Fecha de publicación       Mes        Año        Mes        Año                                   |  |
| Publicaciones arbitradas                                | Tipo de publicación Todos All Journals Peer Reviewed Journal Peer-Reviewed Status-Unknown         |  |
| inglés                                                  | Grupos de edad<br>Todos<br>Childhood (birth-12 yrs)<br>Neonatal (birth-1 mo)<br>Infancy (2-23 mo) |  |
| Grupo de población                                      | Público al que va dirigido                                                                        |  |
| Todos<br>Human<br>Animal<br>Male                        | Todos<br>General Public<br>Juvenile<br>Psychology: Professional & Research                        |  |
| Tipo de documento                                       |                                                                                                   |  |
| Todos<br>Abstract Collection<br>Bibliography<br>Chapter |                                                                                                   |  |

- Esta opción de búsqueda conserva algunas de las vistas en la "Búsqueda Básica", aunque incluye otras nuevas para búsquedas mas precisas :
  - Nos permite buscar por cualquiera de los <u>campos incluidos</u> en la indexación de los documentos.

| DE OVIEDO                                                       | Buscando: APA PsycInfo Bases de datos                                             | Seleccione un campo (opcional)                                | Buscar                                             | Biblioteca Univers |
|-----------------------------------------------------------------|-----------------------------------------------------------------------------------|---------------------------------------------------------------|----------------------------------------------------|--------------------|
|                                                                 | AND +                                                                             | Seleccione un campo (opcional)<br>TX Texto completo           | - Crear alerta                                     |                    |
|                                                                 | AND -                                                                             | TI Titulo<br>AU Autor                                         | - Borrar 🕐                                         |                    |
|                                                                 | Düsqueda básica Búsqueda avanzada Historial de búsqueda                           | AF Afritación del autor<br>SU Subjects<br>DE Subjects (exact) | ٠                                                  |                    |
| ociones de bús                                                  | squeda                                                                            | MJ Word in Major Subject Heading                              |                                                    |                    |
|                                                                 |                                                                                   | MA MeSH Subject Heading<br>AB Resumen<br>AN Número de acceso  |                                                    | Restablecer        |
| Modos y ampli<br>Modos de bús                                   | adores de búsqueda<br>squeda 🕐                                                    | AG Age Group<br>BK Book Type                                  | palabras relacionadas                              |                    |
| <ul> <li>Boolean</li> <li>Buscar t</li> <li>Buscar c</li> </ul> | o/Frase<br>odos mis términos de búsqueda<br>sualauera de mis términos de búsqueda | CC Classification<br>CF Contenence Information                | también dentro del texto completo de los artículos |                    |
| Búsqueo                                                         | da en SmartText Sugarancia                                                        | DT Fecha de publicación<br>DN Dissertation Number             | materias equivalentes                              |                    |
|                                                                 |                                                                                   | PZ Document Type<br>DI DDI                                    |                                                    |                    |
| Limite sus resi                                                 | ultados                                                                           | GR Grant/Sponsorship                                          |                                                    |                    |

 Nos permite combinar los términos de búsqueda de los <u>campos</u> <u>incluidos</u> en la indexación de los documentos con los operadores lógicos (AND, OR, NOT).

| Nueva búsqueda                        | APA Thesiurus of Psychological Index Term                                                                                                    | s Referencias citadas Indices    | Conect                                                                                                    | ar 📫 Carpeta Prefere      | ncias idiomas • | Pregunte a la Biblioteca Ay |
|---------------------------------------|----------------------------------------------------------------------------------------------------|----------------------------------|----------------------------------------------------------------------------------------------------|---------------------------|-----------------|-----------------------------|
|                                       | Buicando: APP Psycinfo Bases de c                                                                                                    | iatos<br>Seleccione un campo (op | ional) • Buscar                                                                                               |                           |                 | Biblioteca Universida<br>Ov |
|                                       | AND +                                                                                                    | Seleccione un campo (op          | ional) - Crear alerta                                                                                         |                           |                 |                             |
|                                       | OR •                                                                                                    | Seleccione un campo (op          | ional) - Borrar 🤊                                                                                             |                           |                 |                             |
|                                       | NOT -                                                                                                    | Seleccione un campo (op          | ional) -                                                                                                    |                           |                 |                             |
| Opciones de<br>Modos y s              | e búsqueda<br>ampliadores de búsqueda                                                                                                    |                                  |                                                                                                    |                           |                 | Restablecer                 |
| Modos c<br>Ba<br>Bu<br>Bu<br>Bu<br>Bú | de búsqueda 🕥<br>soleano/Frase<br>sscar todos mis férminos de búsqueda<br>sscar usalquera de mis términos de búsqueda<br>ssqueda en SmartText Sugetencia |                                  | tplicar palabras relacionadas<br>Buscar también dentro del texto e<br>⊛<br>Aplicar materias equivalentes<br>⊗ | completo de los artículos |                 |                             |
| Limite su<br>Enlace d                 | is resultados<br>al texto completo                                                                                                    |                                  | lay referencias disponibles                                                                                   |                           |                 |                             |

 Nos permite usar los mismos Modos y ampliadores de búsqueda , vistos en la búsqueda básica.

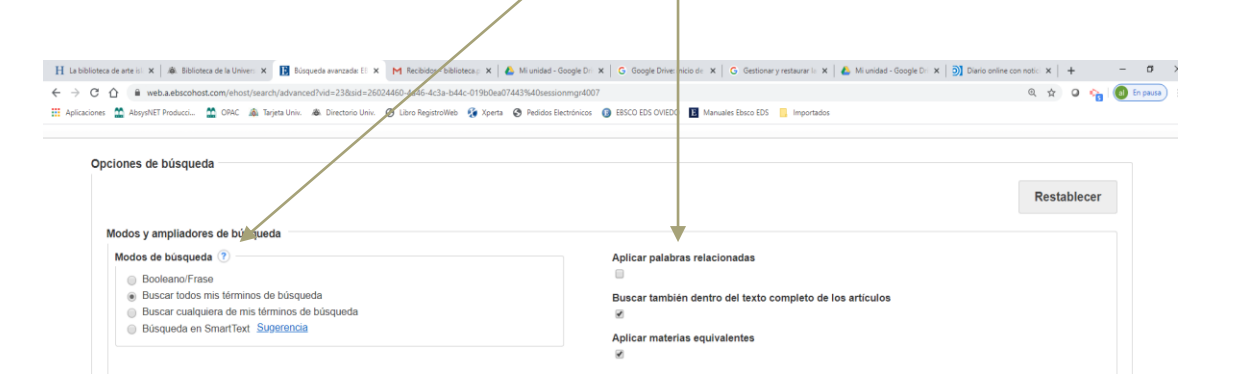

 Nos permite LIMITAR LOS RESULTADOS, con una serie <u>de Limitadores</u> , en algún caso más específicos que los ofrecidos en la búsqueda básica :

| e sus resultados                              |                                                                                                    |         |
|-----------------------------------------------|----------------------------------------------------------------------------------------------------|---------|
| ace al texto completo                         | Hay referencias disponibles                                                                                                    |         |
|                                               |                                                                                                    |         |
| ceso abierto                                  | Nota de impacto disponible                                                                                                    |         |
|                                               |                                                                                                    |         |
| tariales auniementarios                       | Evente                                                                                                    |         |
| for an and a suprementation                   |                                                                                                    |         |
| D Modeling Images                             |                                                                                                    |         |
| pendixes                                      | Año de publicación                                                                                                    |         |
| dio                                           | × _                                                                                                    |         |
| ha de sublicación                             | Bablications addition                                                                                                    |         |
| ha de publicación                             | Publicaciones arbitradas                                                                                                    |         |
| Mes T Año — Mes T Año                         |                                                                                                    |         |
|                                               | Editor                                                                                                    |         |
|                                               |                                                                                                    |         |
| ahas u madicionas                             | Estado de la publicación                                                                                                    | Table 1 |
| eoas y mediciones                             | Estado de la publicación                                                                                                    | tator   |
|                                               | Todos<br>first posting                                                                                                    |         |
|                                               | fully published                                                                                                    |         |
|                                               |                                                                                                    |         |
| e de publicación                              | Inche                                                                                                    |         |
| o de publicación                              | ingles                                                                                                    |         |
| Journals                                      |                                                                                                    |         |
| er Reviewed Journal                           | Idioma                                                                                                    |         |
| er-Reviewed Status-Unknown                    | ▼ Todos                                                                                                    |         |
|                                               | Afrikaans                                                                                                    |         |
|                                               | Bulgarian                                                                                                    |         |
|                                               |                                                                                                    |         |
| ipos de edad                                  | Grupo de población                                                                                                    |         |
| 505<br>Different (Didle 12 mm)                | A Todos                                                                                                    |         |
| onatal (hith, 1 mo)                           | Animal                                                                                                    |         |
| ancy (2-23 mo)                                | - Male                                                                                                    |         |
|                                               |                                                                                                    |         |
| nico al que va dirigido                       | Tipo de documento                                                                                                    |         |
| sos<br>naral Dublic                           | Todos     Abstract Collection                                                                                                    |         |
| rende                                         | Bibliography                                                                                                    |         |
| chology: Professional & Research              | ~ Chapter                                                                                                    |         |
|                                               | and the second second se |         |
| o de libro                                    | Metodologia                                                                                                    |         |
| 203<br>Hale Book                              | A TODOS<br>BRAIN IMAGINO                                                                                                    |         |
| nference Proceedings                          | CLINICAL CASE STUDY                                                                                                    |         |
| ndbook/Manual                                 | * CLINICAL TRIAL                                                                                                    |         |
| for the standard                              | First in distributions                                                                                                    |         |
| digos de clasificación                        | Excluir disertaciones                                                                                                    |         |
| 505<br>20 Ceneral Resthology                  | · ·                                                                                                    |         |
| 40 General Psychology<br>40 History & Systems |                                                                                                    |         |
| 50 Psychometrics & Statistics & Methodology   | *                                                                                                    |         |
|                                               |                                                                                                    |         |

- Un tesauro es una lista alfabética de todos los términos de una materia utilizada para clasificar y organizar la información de una base de datos.
- A diferencia de las palabras claves o keyword, que usan lenguaje natural, el tesauro es un lenguaje documental controlado.
- A cada documento indexado en la base de datos se le asigna uno o varios términos del tesauro.

• Inicio de la Búsqueda :

| Nueva bůsqueda AP | Col<br>A Thesaurus of Psychological Index Terms Reference | iectar 🚅 Carpeta Preferencias<br>ias citadas Índices | Idiomas • Preg | unte a la Biblioteca Ayuda          |
|-------------------|-----------------------------------------------------------|------------------------------------------------------|----------------|-------------------------------------|
| B U O             | Buscando: APA PsycInfo   Bases de datos                   | Seleccione un campo (opcional) *                     | Buscar         | Biblioteca Universidad de<br>Oviede |
|                   | AND -                                                     | Selectione.un campo (opcional) *                     | Crear alerta   |                                     |
|                   | AND -                                                     | Seleccione un campo (opcional) -                     | Borrar 🕐       |                                     |
|                   |                                                           |                                                      | $\oplus$ $-$   |                                     |
|                   | Búsqueda básica Búsqueda avanzada Historial de            | bůsqueda                                             |                |                                     |

Opciones de búsqueda

• Opciones de Búsqueda del término en el Tesauro :

| Buscando: APA PsycInfo Bases de datos<br>Buscando: APA PsycInfo Bases de datos |
|--------------------------------------------------------------------------------|
|                                                                                |
| Búsqueda básica<br>Búsqueda avanzada Historial de búsqueda                     |

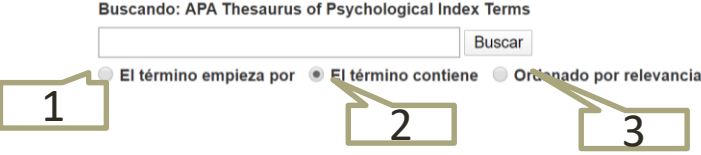

- Cuando buscamos seleccionando "El Término empieza por" :
  - -Si el término está, nos aparece en primer lugar

| Buscand     | o: APA Thesaurus of Psychological Inde  | k Terms  |          |           |
|-------------|-----------------------------------------|----------|----------|-----------|
|             | nino empieza por El término contien     | Buscar   |          |           |
| Página: <   | Anterior Siguiente >                    |          |          |           |
| Elija el té | rmino y añádalo a la búsqueda con: OR   | ▼ Añadir | Expandir | Concepto  |
| (Haga cl    | ic en el término para ver los detalles) |          |          | principal |
|             | Aphasia                                 |          |          |           |
|             | Aphrodisiacs                            |          |          |           |
|             | Aplysia Use Snails                      |          |          |           |
|             | Apnea                                   |          |          |           |
|             | APoF Use Apolipoprotein F               |          |          |           |

- Cuando buscamos seleccionando "El Término Contiene" :
  - Nos aparecerá el termino buscado incluido en el Tesauro, y otros términos donde esa misma palabra aparece en cualquier parte de la descripción de Tesauro.

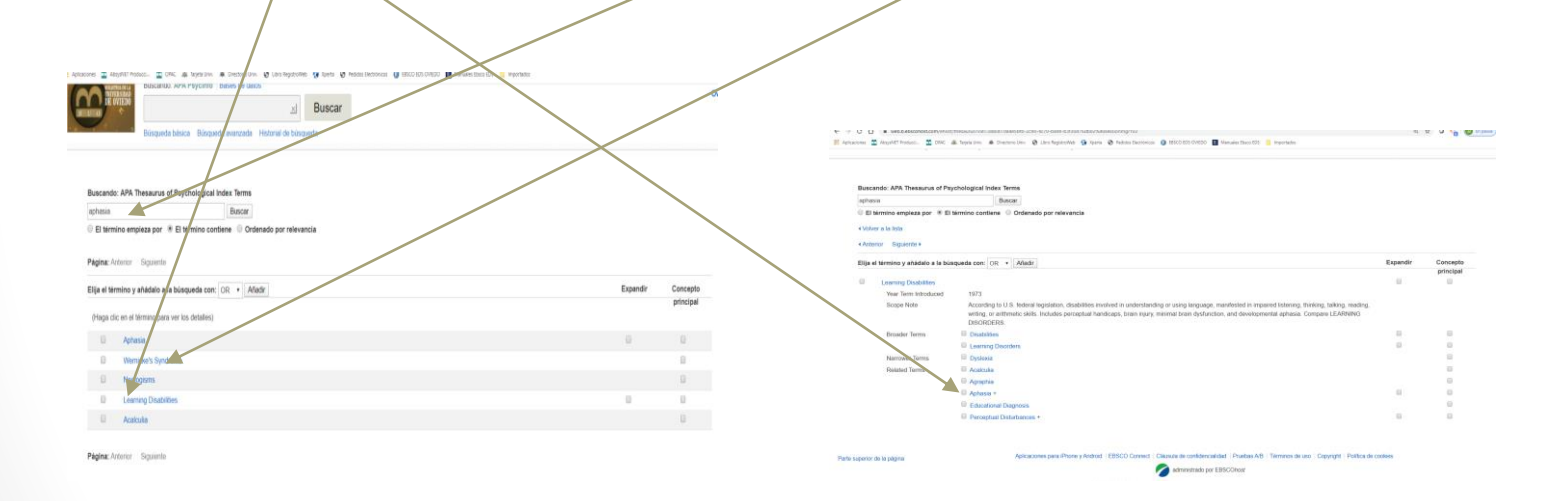

- Cuando buscamos seleccionando "Ordenado por Relevancia" :
  - Nos aparecerá el termino buscado incluido en el Tesauro, y otros términos donde esa misma palabra aparece en cualquier parte de la descripción de Tesauro; <u>lo mismo que la búsqueda anterior</u>, con la ventaja que los términos aparecen ordenados <u>por relevancia</u> ( el más pertinente con el término buscado primero)

| búsqueda                                                                       | APA i nesaurus or Psychological index i erms Referencias citadais indices Conectar 🧧 Carpeta                                                                                                    | Preferencias Idiomas | <ul> <li>Pregunte</li> </ul> | e a la Biblioteca     |
|--------------------------------------------------------------------------------|----------------------------------------------------------------------------------------------------|----------------------|------------------------------|-----------------------|
| C HILLING                                                                      | Buscando: APA Paycinfo   Beses de datos<br>Busqueda básica Búsqueda avenzada Historial de búsqueda                                                                                                    |                      |                              | Biblioteca Unive      |
|                                                                                |                                                                                                    |                      |                              |                       |
| Buscando:<br>aphasia<br>I El términ                                            | APA Thesaurus of Psychological Index Terms<br>Buscar<br>no empieza por © El término contiene 🛞 Ordenado por relevancia                                                                                                    |                      |                              |                       |
| Buscando:<br>aphasia<br>El términ<br>Página: An<br>Elija el térm               | APA Tresaurus of Psychological Index Terms<br>Buscar<br>no empieza por © El término contiene ® Ordenado por relevancia<br>terior Siguiente<br>mino y añádalo a la búsqueda con: OR Y Afadir                                                                                                    |                      | Expandir                     | Concepto              |
| Buscando:<br>aphasia<br>El términ<br>Página: An<br>Elija el térm<br>(Haga clic | APA Tresaurus of Peychological Index Terms<br>Buscar<br>no empleza por ● El término contiene ● Ordenado por relevancia<br>terior Siguiente<br>mino y ańádalo a la búsqueda con: OR ▼ Añladir.<br>en el término para ver los detailes)                                                                                                    |                      | Expandir                     | Concepto<br>principal |
| Buscando:<br>aphasia<br>El térmio<br>Página: An<br>Elija el térm<br>(Haga clic | APA Tresaurus of Psychological Index Terms<br>Buscar<br>Ino empieza por  El término contiene  Ordenado por relevancia<br>Infor y ahádalo a la búsqueda con: OR  Antadic<br>en el término para ver los detailes)<br>Aphnaia                                                                                                    |                      | Expandir                     | Concepto<br>principal |
| Buscando:<br>aphasia<br>El términ<br>Página: An<br>Elija el térm<br>(Haga clic | APA Tresaurus of Psychological Index Terms Buscar Ino empieza por  El término contiene  Ordenado por relevancia Interior Siguiente Interior Siguiente Interior Siguiente Interior arver los detalles) Len el término para ver los detalles Aphasia Wernicke's Syndrome                                                                                                    |                      | Expandir                     | Concepto<br>principal |
| Buscando:<br>aphasia<br>El términ<br>Página: An<br>Elija el térm<br>(Haga clic | APA Tresaurus of Psychological Index Terms Buscar Ino empieza por  El término contiene  Ordenado por relevancia Into y ahádalo a la búsqueda con:  OR  Afadar Into y ahádalo a la búsqueda con:  OR  Afadar Into y anádalo a la búsqueda con:  OR  Afadar Into y anádalo a la búsqueda con:  OR  Afadar Into y anádalo a la búsqueda con:  OR  Afadar Into y anádalo a la búsqueda con:  OR  Afadar Into y anádalo a la búsqueda con:  OR  Afadar Into y anádalo a la búsqueda con:  OR  Afadar Into y anádalo a la búsqueda con:  OR  Afadar Into y anádalo a la búsqueda con:  OR  Afadar Into y anádalo a la búsqueda con:  Into y anádalo a la búsqueda con:  OR  Afadar Into y anádalo a la búsqueda con:  OR  Afadar Into y anádal |                      | Expandir                     | Concepto<br>principal |
| Buscando:<br>aphasia<br>El términ<br>Página: An<br>Elija el térm<br>(Haga clic | APA Tresaurus of Peychological Index Terms<br>Buscar<br>on empleza por © El término contiene ® Ordenado por relevancia<br>terior Siguiento<br>inno y anádalo a la búsqueda con: OR • Añtadr<br>en el término para ver los detalles)<br>Aphasia<br>Wernicke's Syndrome<br>Wernicke's Syndrome<br>Learning Disabilities                                                                                                    |                      | Expandir                     | Concepto<br>principal |

- Estructura de un término del Tesauro :
  - Pinchando dentro del término, nos aparece el registro indicando la definición y el tipo de relación con otros Términos del Tesauro

| uscando: APA Theseurus                                                                                                    | of Psychological Index Terms                                                                                                    |          |                       |
|----------------------------------------------------------------------------------------------------|----------------------------------------------------------------------------------------------------|----------|-----------------------|
| PHASIA                                                                                                    | Buscar                                                                                                    |          |                       |
| El término empieza por                                                                                                    | El término contiene     Ordenado por relevancia                                                                                                    |          |                       |
| Volver a la lista<br>Anterior Siguiente ⊧                                                                                  |                                                                                                    |          |                       |
| ija el término y añádalo a                                                                                                 | la túrqueda con: OR 🔹 Añadir                                                                                                    | Expandir | Concepto              |
| ija el término y añádalo a                                                                                                 | la gurqueda con: OR • Atladir                                                                                                    | Expandir | Concepto              |
| ija el término y añádalo a<br>Aphasia<br>Year Term Introdu                                                                 | la gurqueda con: OR   Añadir                                                                                                    | Expandir | Concepto<br>principal |
| ija el término y añádalo a<br>Aphasia<br>Year Term Mirodu<br>Scope Note                                                    | la Guqueda con: OR  Añladir  Ned  1967 Partial or complete impairment of language comprehension, formulation, or use due to brain damage.                                                                                                    | Expandir | Concepto<br>principal |
| ja el término y añádalo a<br>Aphasia<br>Year Term Introdu<br>Scopo Note<br>Broader Terms                                   | Ia conqueda con: OR  Afladir  In Afladir  In Afladir In Afladir  In Afladir  In Afladir  In Afladir  In Afladir  In Afladir  In Afladir  In Afladir  In Afladir  In Afladir  In Afladir  I | Expandir | Concepto<br>principal |
| a el término y añádalo a<br>Aphasia<br>Year Term Introdu<br>Scopo Note<br>Proader Terms<br>Narrower Terms                  | la duqueda con: OR  Añladir  1967 Partial or complete impairment of language comprehension, formulation, or use due to brain damage.  Speech Disorders  Dyschasia +                                                                                                    | Expandir | Concepto<br>principal |
| a el término y anádalo a<br>Aphasia<br>Year Term Introdu<br>Scope Note<br>Proader Terms<br>Narrower Terms<br>Related Terms | la guqueda con: OR  Añladir  1967 Partial or complete impairment of language comprehension, formulation, or use due to brain damage. Speech Disorders Dysphasia + Lammag Dasblittles +                                                                                                    | Expandir | Concepto<br>principal |
| a el término y añádalo a<br>Aphasia<br>Year Term Introdu<br>Scope Note<br>Dioador Terms<br>Narrower Terms<br>Related Terms | Is sorqueda con: OR  Afladir  Afladir  1967 Partial or complete impairment of language comprehension, formulation, or use due to brain damage.  Speech Disorders  Dysphasia +  Learang Disabilites +  Perconclusu Disturbances +                                                                                                    | Expandir | Concepto<br>principal |
| a el termino y anàdalo a<br>Aphasia<br>Year Termi Anrodu<br>Scopy Note<br>Dioador Terms<br>Narrower Terms<br>Related Terms | la Gorqueda con: OR  Afladir  I967 Partial or complete impairment of language comprehension, formulation, or use due to brain damage.  Speech Disorders  Dysphasia +  Learning Disabilities +  Parcolotal Distributeances +  Somethic Demonta                                                                                                    | Expandir | Concepto<br>principal |
| ja el término y añádalo a<br>Aphasia<br>Year Term Introdu<br>Scopy Arote<br>Narrower Terms<br>Related Terms<br>Used for    | la longueda con: OR  Añladir  Añladir  1967 Partial or complete impairment of language comprehension, formulation, or use due to brain damage.  Speech Disorders  Dysphasia +  Learning Disabilities +  Percolotual Distubilities +  Semantic Dementia Agrammatism                                                                                                    | Expandir | Concepto<br>principal |

Darte cunerior de la nánina

Aplicaciones para iPhone y Android | EBSCO Connect | Cláusula de confidencialidad | Pruebas A/B | Términos de uso | Copyright | Política de cookies

- Estructura de un término del Tesauro :
  - Tipo de relación entre Téminos :
    - Broder Terms : Términos del Tesauro mas amplios que el buscado( relación jerárquica)
    - Narrows Terms : Términos del Tesauro más específicos dentro del término buscado (relación jerárquica)
    - Related Terms : Términos del Tesauro relacionados con el buscado ( no hay relación jerárquica)
    - Use For : Términos no admitidos dentro del Tesauro, y que para buscar documentos sobre esa materia , hay que usar el admitido

- Búsqueda por un término del Tesauro :
  - Buscamos el término, marcamos el recuadro, y después pichamos en Buscar

|                                                   | \                                                                                        |                                       |                      |         |  |           |              |     |                          |                      |
|---------------------------------------------------|------------------------------------------------------------------------------------------|---------------------------------------|----------------------|---------|--|-----------|--------------|-----|--------------------------|----------------------|
|                                                   | APA Thesaurus of Psychologica                                                            | Index Tenns                           | Referencias citadas  | Indices |  | 🚄 Carpeta | Preferencias |     | Pregunte a la Biblioteca | Ayuda                |
| Buscando: APA                                     | PsycInfo   Bases de datos                                                                | ≝ Bu<br>de thisquede                  | scar                 |         |  |           |              |     | Biblioteca Unive         | ersidad de<br>Oviedo |
| Buscando:<br>aphasia<br>® El términ<br>Página: «A | APA Thesaurus of Psychological<br>no empleza por © EL termino cor<br>Interior Siguinhe + | Index terms<br>Bulcar<br>Intiene Orde | enado por relevancia |         |  |           |              |     |                          |                      |
| Elija el térn                                     | nino y enádalo a la búsqueda con:                                                        | OR • Aña                              | adir                 |         |  |           |              | Exp | andir Concepto           |                      |
| (Haga clic                                        | en el término para ver los detalles)                                                     |                                       |                      |         |  |           |              |     | principal                |                      |
|                                                   | Aphasia                                                                                  |                                       |                      |         |  |           |              |     |                          |                      |
|                                                   | Aphrodisiacs                                                                             |                                       |                      |         |  |           |              |     |                          |                      |
|                                                   | Aplysia Use Snails                                                                       |                                       |                      |         |  |           |              |     |                          |                      |
|                                                   | Apnea                                                                                    |                                       |                      |         |  |           |              |     |                          |                      |
|                                                   | APoE Use Apolipoprotein E                                                                |                                       |                      |         |  |           |              |     |                          |                      |
|                                                   | Apolipoprotein E                                                                         |                                       |                      |         |  |           |              |     |                          |                      |
|                                                   | Apolipoproteins                                                                          |                                       |                      |         |  |           |              |     |                          |                      |
|                                                   | Apology                                                                                  |                                       |                      |         |  |           |              |     |                          |                      |
|                                                   | Apomorphine                                                                              |                                       |                      |         |  |           |              |     |                          |                      |

• Nos localiza documentos con la materia exacta "Aphasia"
- Búsqueda por un término del Tesauro marcando "Expandir" :
  - Buscamos el término, marcamos su recuadro y el recuadro "Expandir", y después pichamos en Buscar

| Nueva búsqueda                                  | APA Thesaurus of Psychological-Index Terms Referencias citadas Indices Conectar 🛋 Carpeta Preferencias Idion                                  | nas • Pregu | inte a la Biblioteca Ayuda         |
|-------------------------------------------------|----------------------------------------------------------------------------------------------------|-------------|------------------------------------|
| Buscando: APA                                   | Paycinfo Bases de datos Buscar a Búsqueda avanzada Historial de búsqueda                                                                      |             | Biblioteca Universidad d<br>Oviede |
| Buscando<br>aphasia<br>® El térmi<br>Página: 4/ | APA Thesaurus of Psychologica/Index Terms<br>Biscori<br>no empieza por © El termino contiene © Ordenado por relevancia<br>witerior Siguegno > | Expandir    | Concesto                           |
| (Haga clig                                      | on el término para ver los detalles)                                                                                                    | Expandin    | principal                          |
|                                                 | Aphasia                                                                                                    |             |                                    |
|                                                 | Aphrodisiaes                                                                                                    |             |                                    |
|                                                 | Aplysia Use Snails                                                                                                    |             |                                    |
|                                                 | Apnea                                                                                                    |             |                                    |
|                                                 | APoE Use Apolipoprotein E                                                                                                    |             |                                    |
|                                                 | Apolipoprotein E                                                                                                    |             |                                    |
|                                                 | Apolipoproteins                                                                                                    |             |                                    |
|                                                 | Apology                                                                                                    |             |                                    |
|                                                 | Apomorphine                                                                                                    |             |                                    |

 Nos localiza documentos con la materia "Aphasia", y además aquellos documentos con términos mas específicos (Narrower)

- Búsqueda por un término del Tesauro marcando "Expandir" y "Concepto principal" :
  - Buscamos el término, marcamos su recuadros, los recuadros "Expandir", "Concepto principal" y después pichamos en Buscar

| Nueva búsqueda APA Thesaurus of Psychological Index Terms Referencias citadas Indices                                                                                            | Conectar 🦰 Carpeta P | referencias Idiomas • | Pregunte a la Biblioteca Ayu  |
|----------------------------------------------------------------------------------------------------|----------------------|-----------------------|-------------------------------|
| Buscando: APA Peyclinfo Bases de datos<br>Buscando: APA Peyclinfo Bases de datos<br>Busqueda básica Bosqueda avanzada Historial de osegueda                                      |                      |                       | Biblioteca Universidad<br>Ovi |
| Buscando: APA Thesaurus of Psychological Index Terms<br>aphasia Buscar<br>© El término empleza por © El término contiene © Ordenado por relevancia<br>Página: «Anteror Signanto» |                      |                       | <                             |
| Elija el término y anglasio a la búsqueda con: OR + Añadr.<br>(Haga cic en genermino para ver los dotalles)                                                                      |                      | Ex                    | pandii Concepto<br>principal  |
| Aphasia                                                                                                    |                      | R                     |                               |
| Aphrodisiacs                                                                                                    |                      |                       |                               |
| Aplysia Use Snails                                                                                                    |                      |                       |                               |
| C Aprea                                                                                                    |                      | 6                     |                               |
| APoE Use Apolipoprotein E                                                                                                    |                      |                       |                               |
| Apolipoprotein E                                                                                                    |                      |                       |                               |
| Apolipoproteins                                                                                                    |                      | 6                     |                               |
| Apology                                                                                                    |                      |                       |                               |
| Apomorphine Apomorphine                                                                                                    |                      |                       |                               |

 Nos localiza documentos con la materia "Aphasia", y además aquellos documentos con términos mas específicos (Narrower), y además todos los documentos relacionados con la materia

- Búsqueda combinando con operadores lógicos varios términos del Tesauro :
  - Buscamos el primer término, p.ej. "Autism Spectrum Disorders", lo marcamos, elegimos el operador lógico y pinchamos en "Añadir"

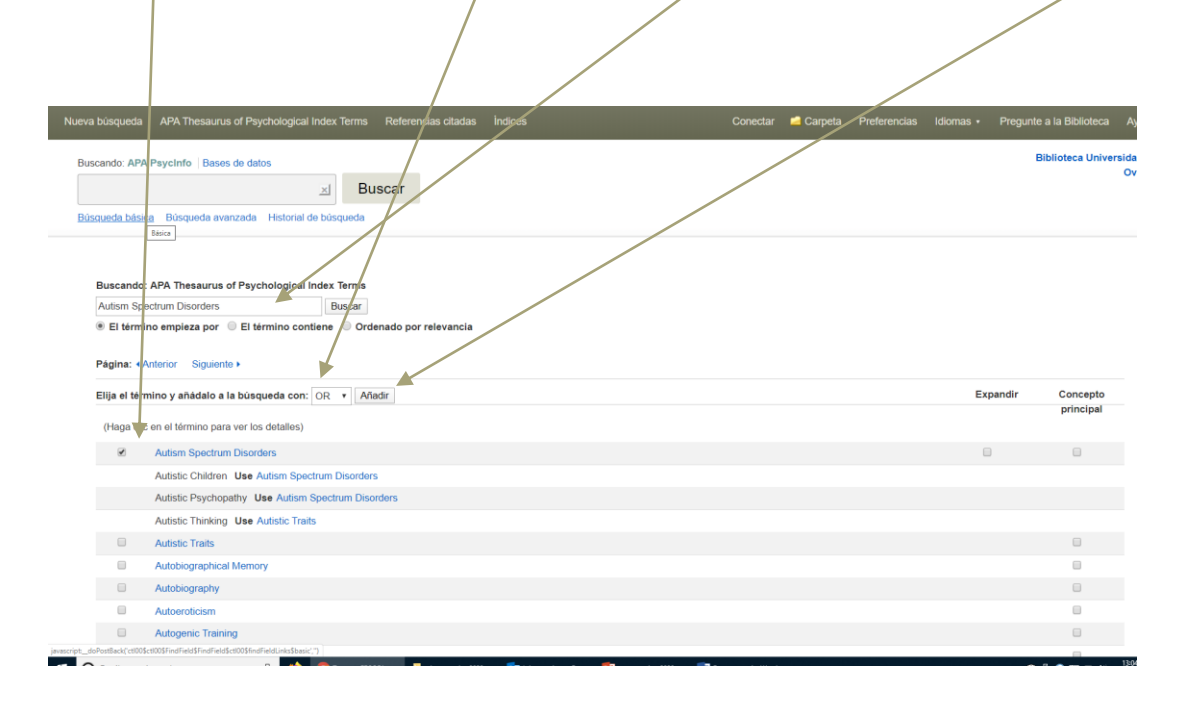

- Búsqueda combinando con operadores lógicos varios términos del Tesauro :
  - Buscamos el segundo término, p.ej. "Aphasia", lo marcamos, y pinchamos en "Añadir"

|                                          | Buscarou Arx Psychio Diski du anos<br>Buscar<br>Buscar Buscueda básica Búsqueda avanzada Histini de osqueda                 |          | o         |
|------------------------------------------|----------------------------------------------------------------------------------------------------|----------|-----------|
| Buscand<br>aphasia<br>El térn<br>Página: | to: APA Thesaurus of Psychological Index Terms<br>Buscar<br>mino empleza por © El término contiene © Ordendo por relevancia |          |           |
| Elija el té                              | ermino y aňádalo a la brúšqueda con: AND • Añadir                                                                           | Expandir | Concepto  |
| (Haga c                                  | cligna el término para ver los detalles)                                                                                    |          | principal |
| 2                                        | Aphasia                                                                                                    | 0        | 0         |
|                                          | Aphrodisiacs                                                                                                    |          | 0         |
|                                          | Aplysia Use Snails                                                                                                    |          |           |
| 0                                        | Aprea                                                                                                    |          | 0         |
|                                          | APoE Use Apolipoprotein E                                                                                                   |          |           |
|                                          | Apolipoprotein E                                                                                                    |          |           |
|                                          | Apolipoproteins                                                                                                    | 8        | 0         |
|                                          | Apology                                                                                                    |          | 0         |
| 8                                        | Apomorphine                                                                                                    |          | 0         |
|                                          | Apomorphine Hydrochloride Use Apomorphine                                                                                   |          |           |
|                                          | Apoplexy Use Cerebrovascular Accidents                                                                                      |          |           |
|                                          | Apoptosis                                                                                                    |          |           |

- Búsqueda combinando con operadores lógicos varios términos del Tesauro :
  - Una vez que los términos ya han sido traspasados a la búsqueda, pinchamos en "Buscar"

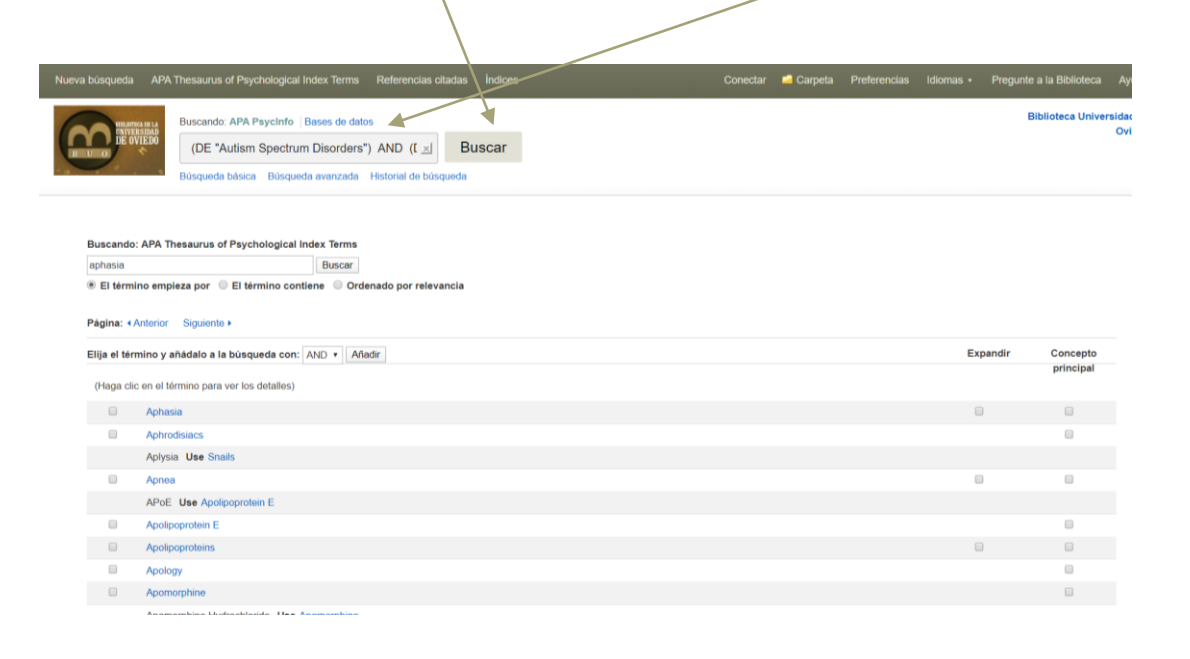

## Psycinfo : Búsqueda por referencia citada.

- Esta tipo de búsqueda nos permite buscar por los datos de las referencias citadas en cualquier documento :
  - Autor citado ; Fuente de la Cita ; Todos los campos de la cita ; Título de la cita ; Fecha de la cita

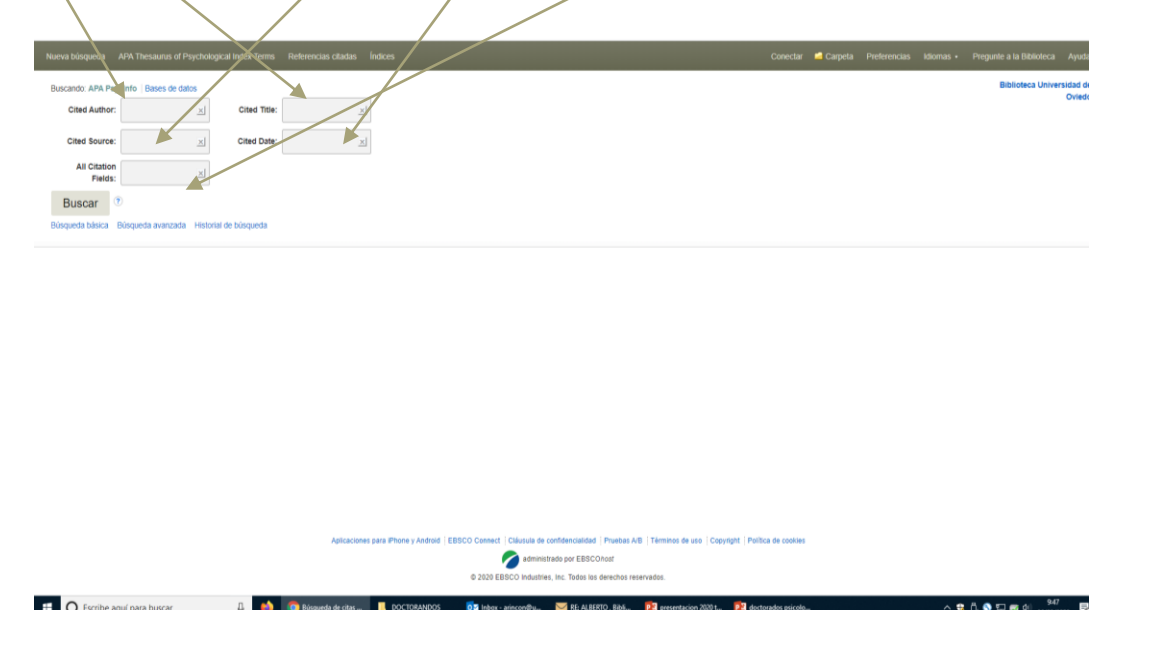

### Psycinfo : Búsqueda por Índices.

 Esta tipo de búsqueda nos permite buscar por índice seleccionando el campo deseado en el desplegable y escribiendo el término de búsqueda :

| _                           |                                                                                                    |                |                             |
|-----------------------------|----------------------------------------------------------------------------------------------------|----------------|-----------------------------|
| Nueva búsqueda //F          | PA Thesaurus of Psychological Index Terms Referencias citadas Indices 🦝 Conectar                                                                                                    |                | Pregunte a la Biblioteca A  |
| COD BE OVIED                | Buscando: APA, Payotete (Bases de datos<br>Buscanto: 2<br>Buscanto: 3<br>Buscanto: 4<br>Buscanto: 4<br>Bus |                | Biblioteca Universidi<br>Oi |
| indices                     |                                                                                                    |                |                             |
| Buscar en un p              | dete:<br>Seleccionar<br>And Group<br>And Chron Attalation<br>Book Type<br>Book Type<br>Cardetructors The<br>Dissection Number<br>Dissection Number<br>Dissection Num                                                                                             |                |                             |
| Parte superior de la página | a Aptractories para l'Ihone y Audroid (EBBCO Connect) (Cláunus de contidencialidad (Puubas AB) (Términos de uso (Copyright ) Puid<br>a diministrado por EBBCO Industrias, Inc. Todos las descritos reservados.                                                                                                    | tica de cookes |                             |

### Psycinfo : Búsqueda por Índices.

 Por Ejemplo, buscamos en el índice documentos por el campo "Afiliación del Autor ", con el término " Universidad de Oviedo " ., seleccionarnos y traspasamos el término a la búsqueda pinchando en añadir:

 We be based of by building of building with the base of the building of building with the based of based of

## Psycinfo : Búsqueda por Índices.

 En ejemplo anterior, traspasada la selección a la búsqueda, estos son los resultados

 Se pueden combinar con los operadores lógicos varías búsquedas en los índices y traspasarlas a Búsqueda

# Psycinfo : Resultado de la búsqueda.

 Una vez realizada la búsqueda, se nos ofrece una página de resultados, que nos permite todas estas posibilidades : 1. Ordenación por varios criterios. 2. Opciones de Página. 3 Compartir Resultados

|   |                                                                            | a conc a two in the      | Orienterie Univ.      O University of University Office Office Offi | Vente A Debie Contractor                                                                 |                                                                                                    |
|---|----------------------------------------------------------------------------|--------------------------|----------------------------------------------------------------------------------------------------|------------------------------------------------------------------------------------------|----------------------------------------------------------------------------------------------------|
|   | Apicaciones Adsystel Produc                                                | DUSCAILUO, AFA ESYCIIIIO | Datato Uti UtilUti                                                                                                    | Aperta 🤯 Hedidos Electronicos 👩 EBSCU EDS U                                              | S UVIEUU Manuales ESCO EUS _ Importados                                                                                                    |
|   | B U O DE OVIEDO                                                            | Aphasia                  |                                                                                                    | Seleccione un campo (opcional) -                                                         | Buscar                                                                                                    |
| - |                                                                            | AND -                    |                                                                                                    | Seleccione un campo (opcional) -                                                         | · Crear alerta                                                                                                    |
|   |                                                                            | AND -                    |                                                                                                    | Seleccione un campo (opcional) 👻                                                         | Borrar 🔊                                                                                                    |
|   |                                                                            | Búsqueda básica Búsque   | da avanzada Historial de búsqueda i                                                                                                    | •                                                                                        | 1 4 3                                                                                                    |
|   | Depurar los<br>resultados                                                  | Resultados d             | e la búsqueda: 1 a 10 de 16,115                                                                                                    |                                                                                          | Relevancia • Opciones de página • 🔄 Compartir •                                                                                                    |
| ļ | Búsqueda actual                                                            | 1. Inciden               | ce and symptomatology of                                                                                                    | of vascular crossed aphasia                                                              | sia in Bengali. 🔊 🖻                                                                                                    |
|   | Buscar todos mis<br>términos de                                            |                          | Lahiri, Durjoy; Dubey, Souvik; Sawal<br>Vol 32(4), Dec, 2019 pp. 256-267. Pr                                                                                                    | le, Vishal M.; Das, Gautam; Ray, Biman K<br>ublisher: Lippincott Williams & Wilkins; [J  | n K.; Chatterjee, Suparna; Ardila, Alfredo; Cognitive and Behavioral Neurology,<br>[Journal Article]                                                        |
|   | búsqueda:<br>Aphasia                                                       | Publicación<br>académica | Background: Crossed aphasia (CA)<br>prevalence of CA differs with language                                                                                                    | refers to aphasia following a right-hemis ge, althoug                                    | nispheric lesion in right-handed individuals. It has been suggested that the                                                                                |
|   | Ampliadores<br>Buscar también dentro                                       | 3                        | Materias: Aphasia; Cerebrovascula<br>Middle Age (40-64 yrs); Aged (65 yrs                                                                                                    | ar Accidents; Epidemiology; Symptoms; Ar<br>s & older); Male; Female                     | Adulthood (18 yrs & older); Young Adulthood (18-29 yrs); Thirties (30-39 yrs);                                                                              |
|   | del texto completo de<br>los artículos<br>Aplicar materias<br>equivalentes | 3                        | ✓ Consultar catalogo REBIUN                                                                                                    | Solicitar al servicio de P.I.                                                            |                                                                                                    |
|   |                                                                            | 2. Perturb               | ations of language netwo                                                                                                    | ork connectivity in primary p                                                            | progressive aphasia. 🔊 🛅                                                                                                    |
| L | Limitar a<br>Enlace al texto complet                                       |                          | Bonakdarpour, Borna; Hurley, Rober<br>Mesulam, M. Marsel; Cortex: A Journ<br>Masson SAS; [Journal Article]                                                                                                    | rt S.; Wang, Allan R.; Fereira, Hernando F<br>nal Devoted to the Study of the Nervous \$ | o R.; Basu, Anisha, Chatrathi, Arjuna; Guilleurme, Kyle; Rogelski, Emily J.;<br>is System and Behavior, Vol 121, Dec, 2019 pp. 468-480. Publisher: Elsevier |
| ( | disponibles                                                                | Publicación<br>académica | Aphasias are caused by disruption i                                                                                                    | in structural integrity and interconnectivity<br>ances of                                | vity within a large-scale distributed language network. We investigated the                                                                                 |

# Psycinfo : Resultado de la búsqueda.

 Una vez realizada la búsqueda, se nos ofrece una página de resultados que podemos limitar con <u>todas estas opciones</u> (son las mismas que podemos usar antes de hacer una búsqueda)

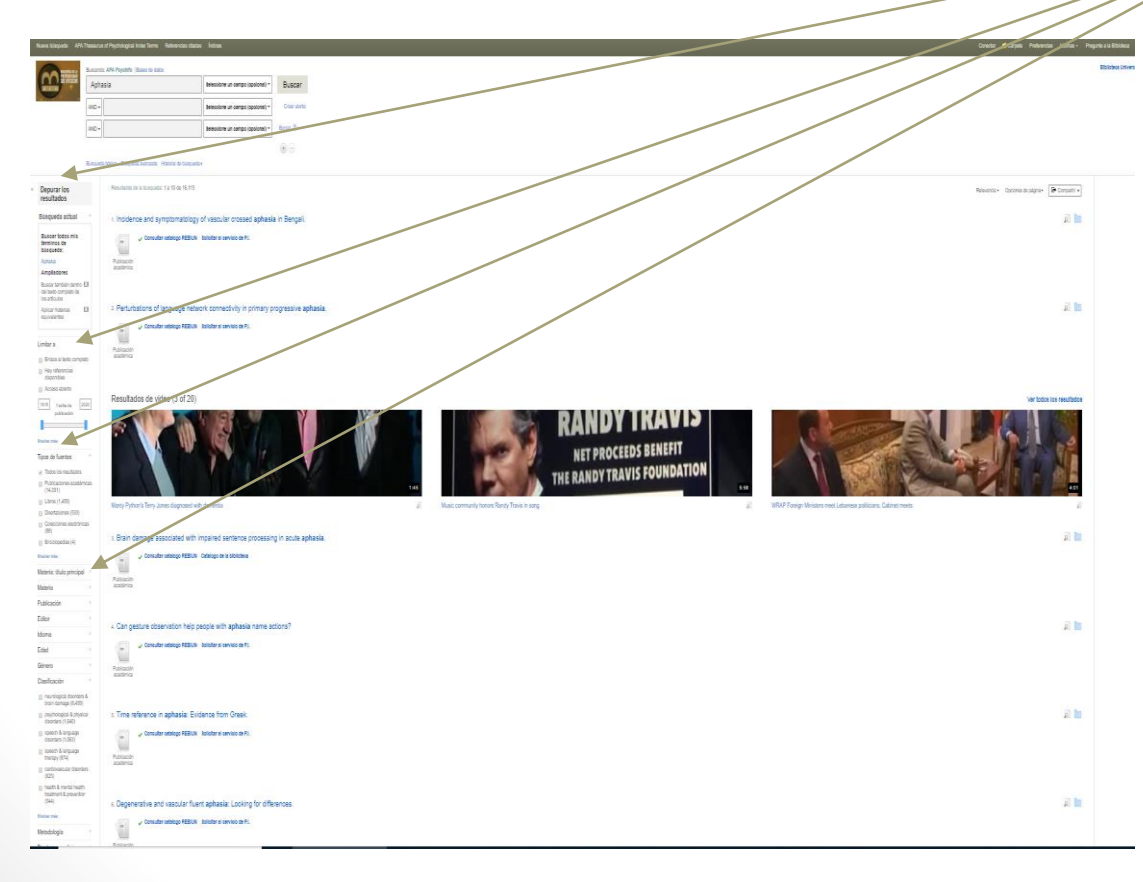

# Psycinfo : Resultado de la búsqueda.

- Una vez realizada la búsqueda, se nos ofrece una página de resultados con estas opciones :
  - 1. Visualizarlos en un formato mas amplio (pinchando la lupa). 2.
     Guardar el documento .

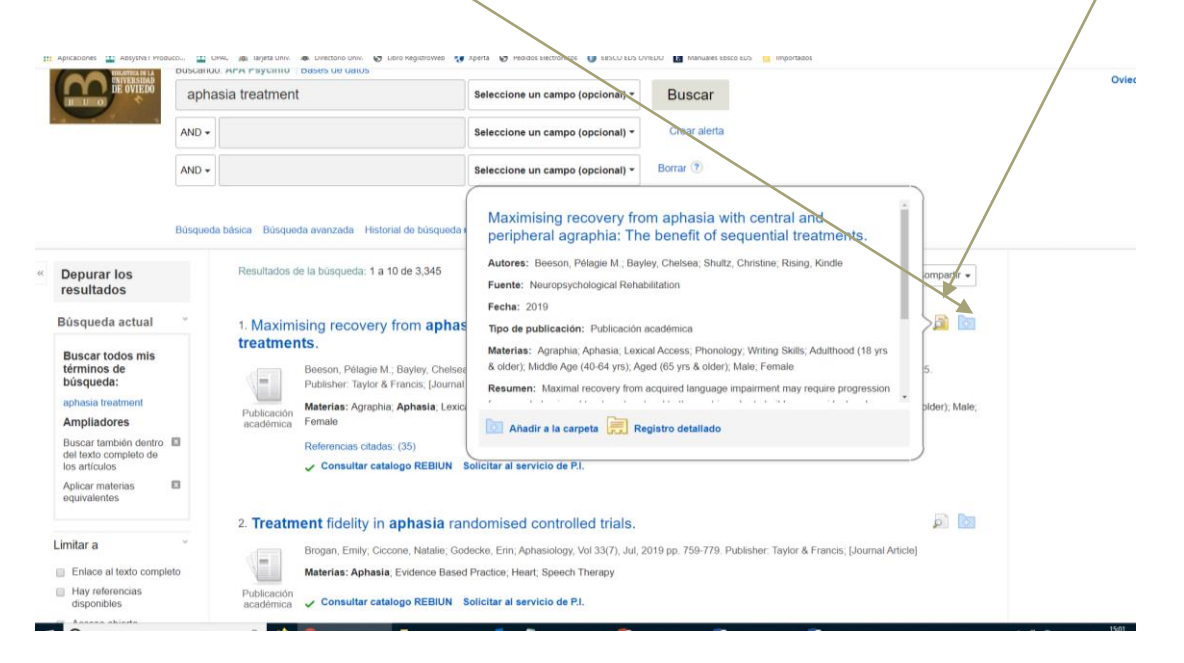

- Estos son algunos de los campos y funcionalidades
- 1. Campos del registro. 2. Herramientas para trabajar con el registro. 3.
   Otras funcionalidades

|    |                                          |         | Water may be an every set moving the same of the |                                                                                                    |                      |  |  |  |  |  |
|----|------------------------------------------|---------|--------------------------------------------------|----------------------------------------------------------------------------------------------------|----------------------|--|--|--|--|--|
|    | Aplicaciones 📫 AbsysNET Foducci.         | OPAC    | 🞄 Tarjeta Univ. 📣 Directo                        | nio Univ. 📀 Libro RegistroWeb 🔅 Xperta 📀 Pedidos Electrónicos 🌘 EESCO EDS OVIEDO 🔢 Manuales Ebsco EDS 📙 Importados                                                                                                    |                      |  |  |  |  |  |
|    | Bus                                      | queda b | ásica Búsqueda avanz                             | ada Historial de búsqueda                                                                                                    |                      |  |  |  |  |  |
| << | Registro detallado                       |         | <ul> <li>Lista de resultados</li> </ul>          | Depurar büsqueda 🦷 < 1 de 3,345 +                                                                                                    | Herramientas         |  |  |  |  |  |
|    | Consultar catalogo                       |         | Maximisir                                        | ng recovery from aphasia with central and peripheral agraphia:                                                                                                    | Coogle Drive         |  |  |  |  |  |
|    | (7) - ····                               |         | The bene                                         | The benefit of sequential treatments.                                                                                                    |                      |  |  |  |  |  |
|    | P.I.                                     |         | Autores:                                         | Beeson, Pélagie M., Department of Speech, Language, and Hearing Sciences, The University of Arizona, Tucson, AZ, US, pelagie@email.arizona.edu<br>Baylay, Chelena, Department of Speech, Language, and Hearing Sciences, The University of Arizona, Tucson, AZ, US                                                                                                    | 🚊 Imprimir           |  |  |  |  |  |
| I  | nformación relacionada                   |         |                                                  | buyers, commence objection tempolation of objection, tempolation and realing Sciences, The University of Arizona, Tucson, AZ, US<br>Rising, Kindle. Department of Speech, Language, and Hearing Sciences, The University of Arizona, Tucson, AZ, US                                                                                                    | 🙀 Enviar             |  |  |  |  |  |
| I  | Referencias citadas (35)                 | •       | Dirección:                                       | Beeson, Pélagie M., Department of Speech, Language, and Hearing Sciences, The University of Arizona, 1131 E. Second Street, Tucson, AZ, US, 85721-<br>0071, pelagie@email.arizona.edu                                                                                                    | 💾 Guardar            |  |  |  |  |  |
|    | Buscar resultados                        |         | Fuente:                                          | Neuropsychological Rehabilitation, Vol 29(9), Oct, 2019. pp. 1399-1425.                                                                                                    | 📄 Citar              |  |  |  |  |  |
|    | similares<br>usar la búsqueda SmartText. |         | Abreviatura del<br>título de NLM:                | Neuropsychol Rehabil                                                                                                    | Exportar             |  |  |  |  |  |
|    |                                          |         | Número de páginas:                               | 27                                                                                                    | 💽 Crear nota         |  |  |  |  |  |
|    |                                          |         | Editor:                                          | United Kingdom : Taylor & Francis                                                                                                    | Enlace<br>permanente |  |  |  |  |  |
|    |                                          |         | ISSN:                                            | 0960-2011 (Print)<br>1464-0694 (Electronic)                                                                                                    |                      |  |  |  |  |  |
|    |                                          |         | Idioma:                                          | English                                                                                                    |                      |  |  |  |  |  |
|    |                                          |         | Palabras clave:                                  | aphasia, aphasia treatment, phonological agraphia, allographic agraphia, phonological treatment, writing impairment, lexical retrieval treatment                                                                                                    |                      |  |  |  |  |  |
|    | _                                        |         | Resumen:                                         | Maximal recovery from acquired language impairment may require progression from one behavioural <b>treatment</b> protocol to the next in order to build upon<br>residual and relearned cognitive-inguistic and sensory-motor processes. We present a five-stage <b>treatment</b> sequence that was initiated at one year post<br>stroke in a woman with acquired impairments of spoken and written language. As is hylical of individuals with the persiylvian damage, she demonstrated<br>marked impairment of phonological retrieval and sublexical phonology, but she also faced additional challenges due to impaired inter shape knowledge<br>and visual attention. The <b>treatment</b> sequence included (1) written spelling of targeted words, (2) retraining sublexical sound-to-letter correspondences and |                      |  |  |  |  |  |

- Estos son algunos de los campos y funcionalidades
  - 1. Campos del registro : Aparecen todos los campos del registro bibliográfico, y en negrita el término que ha sido objeto de búsqueda
  - 2. Herramientas para trabajar con el registro: ofrece hasta 9 funcionalidades distintas, siendo de interés la de citar el documento en un formato determinado

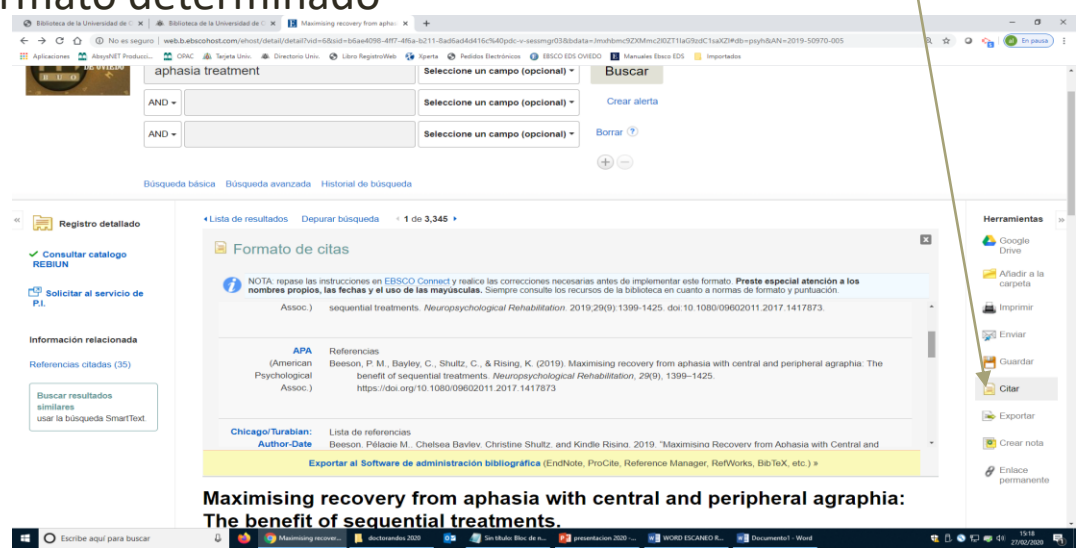

• Estos son algunos de los campos y funcionalidades

AND -

 3. Otras funcionalidades : a)Nos permite consultar el Catalogo de Rebiun para buscar el documento para el caso de no tener acceso completo.
 b)Nos enlaza con el Préstamo Interbibliotecario. c) Nos enlaza a las referencias citadas en ese documento. d) Nos copia el Texto del resumen e inicia una nueva búsqueda con todos los términos del texto (búsqueda SmartText)

Borrar ?

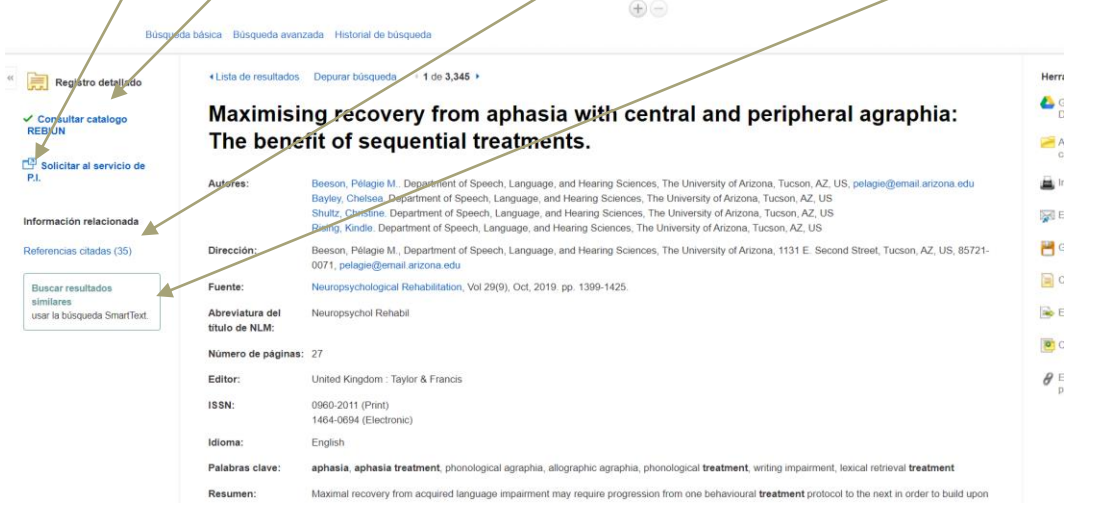

Seleccione un campo (opcional) \*

- Tipos de documentos en relación con el acceso al texto completo de los mismos :
  - La búsqueda nos puede dar como resultado estos tipos de documentos :
  - •
- A) Documentos sin texto completo
- B) Documentos con texto completo en solo en formato Pdf, y en otros casos además también en HTML
- C) Documentos con indicación del acceso abierto , y el documento en Pdf y HTML, o el enlace al DOI para acceder al texto completo
- D) Documentos con enlace al texto completo

- Tipos de documentos en relación con el acceso al texto completo de los mismos :
  - A) Documentos sin texto completo (podemos enlazar al REBIUN que es el catalogo colectivopara ver si está, y en tal caso pedirlo en Préstamo Interbibliotecario)

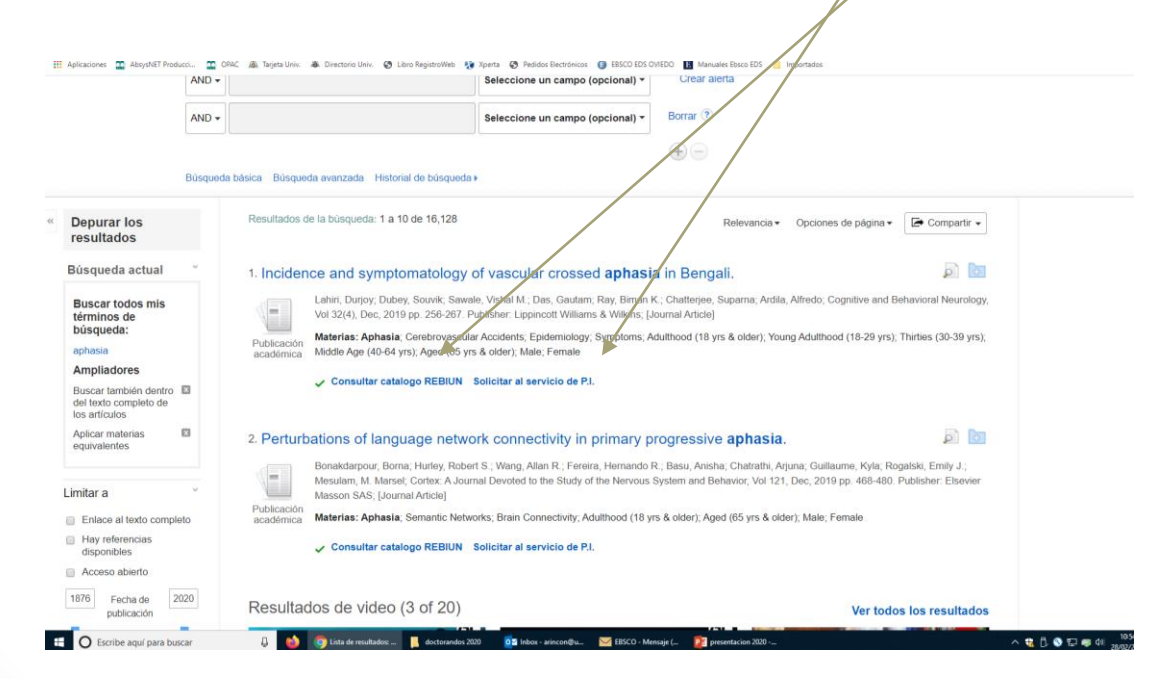

- Tipos de documentos en relación con el acceso al texto completo de los mismos :
  - B) Documentos con texto completo en solo en formato Pdf, y en otros casos además también en HTML

| plicaciones 🔛 AbsysNET I           | roducci. 🖄 CRAC 🎄 Tarjeta Univ. 🐟 Directorio Univ. 📀 Libro RegistroWeb 🚱 Xperta 🚱 Pedidos Electóricos 🌀 EBSCO EDS CVIEDO 🔢 Manuales Elecco 🖅 📒 importados                                                                                                    |
|------------------------------------|----------------------------------------------------------------------------------------------------|
| Publicaciones académica<br>(2.330) | Monty Python's Terry Joles diagnosed with dementia 🔊 Music community honors Randy Travis in song 🖉 WRAP Foreign Ministers meet Lebanese politicians, 🔊                                                                                                    |
| teria: título principal            |                                                                                                    |
| iteria                             | 3. The concept of regularization: Resolving the problem of surface dyslexia in remantic variant primary progressive aphasia across different 🔊 🔤                                                                                                    |
| blicación                          | languages.                                                                                                    |
| itor                               | Billette, Ornela V. Prelß, Daniet, Nestor, Peter J.; Neuropsychology, Vol 34(3), Mar. 2ard pp. 298-307. Publisher: American Psychological Association; Journal Articlej                                                                                                    |
| oma                                | Materias: Alzhe@mer's Olisease; Aphaala, Dyslexia, Semantics; Verbs; Adurtoard (18 yrs & older); Middle Age (40-64 yrs); Aged (65 yrs & older); Male; Female                                                                                                    |
| ad                                 | académica 🔞 Texto completo en HTML 💆 Texto completo en PDP                                                                                                    |
| nero                               |                                                                                                    |
| sificación                         | 4 Sleepinges, evention fatigue, arguest and vipiliant attention in persons with chronic aphasia                                                                                                    |
| todología                          | Superplicates, excition ranges, and vigilarit automotini persons must circuit on the prisons with the Vigilarity automotion appression.                                                                                                    |
| ebas y mediciones                  | - току, таутик, чина, кина, кина, кина, кинана, иканана, кулана, кинанана азакина от арекситсанувари таконду, чока, куту на итока, китана арекситсанувари таконду, чока, куту на итока, китана арекситсанувари таконду, ч                                                                                                    |
| alación                            | Puldenovia, Maintas: Aphasia, Palgue, Physiological Arosait, Biespiness, Viglance: Adultood (18 ys & older); Male, Fernate<br>academica<br>🔀 Tasto complete en PDP                                                                                                    |
|                                    | s. How well do we use our technology? Examining IPad navigation skills in individuals with aphasia and older adults.                                                                                                    |
|                                    | Perceptual characteristics of consonant production in apraxia of speech and aphasia.     In the second aphasia.     In the second aphase is a second aphase is a second apparent apparent a |

- Tipos de documentos en relación con el acceso al texto completo de los mismos :
  - B) Documentos con texto completo en solo en formato Pdf, y en otros casos además también en HTML.
    - Funcionalidades seleccionando el documento en formato HTML :
      - Con el texto en HTML podemos traducirlo, podemos escucharlo y grabarlo en MP3

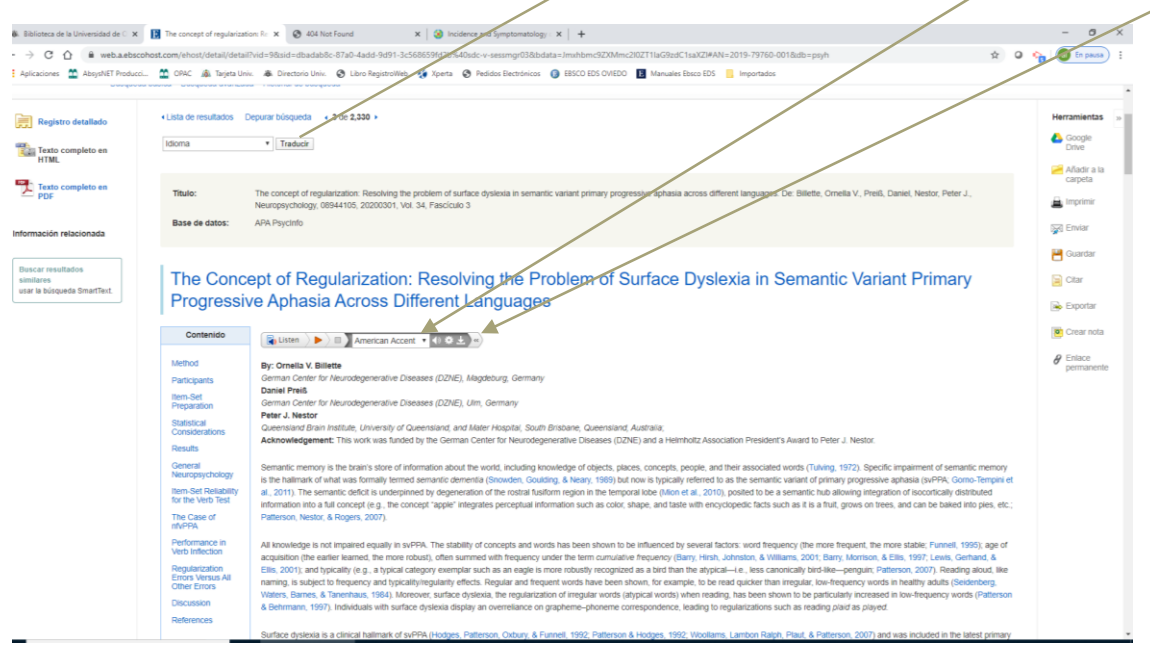

- Tipos de documentos en relación con el acceso al texto completo de los mismos :
  - C) Documentos con indicación del acceso abierto , y el documento en Pdf y HTML, o el enlace al DOI para acceder al texto completo

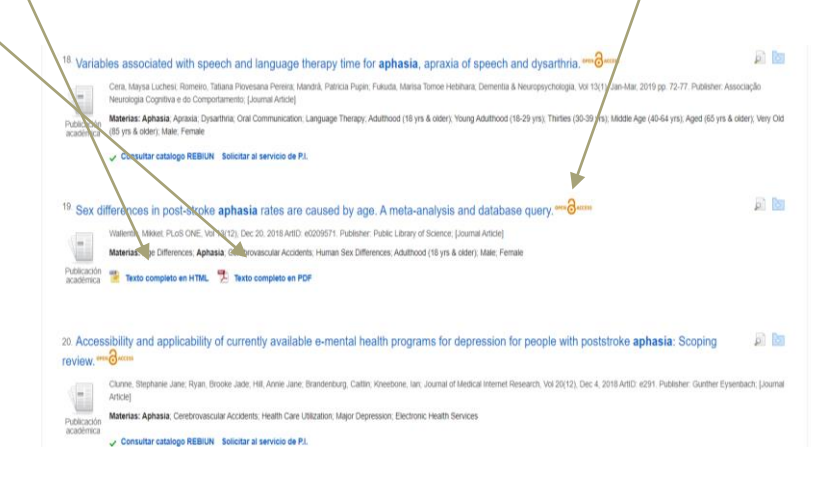

- Tipos de documentos en relación con el acceso al texto completo de los mismos :
  - C) Documentos con indicación del acceso abierto , y el documento en Pdf y HTML, o el enlace al DOI para acceder al texto completo
    - Para acceder al DOI y enlazar al texto completo , hay que seleccionar el documento , buscar el Campo "Identificador de Objeto Digital" y pinchar ( nos dirige al sitio del editor para acceder al texto completo)

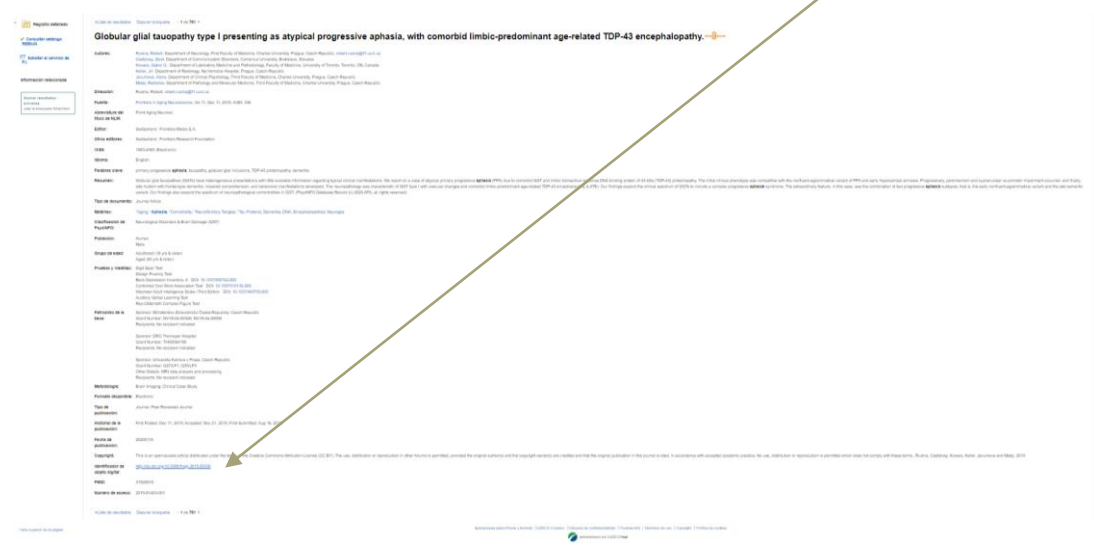

- Tipos de documentos en relación con el acceso al texto completo de los mismos :
  - C) Documentos con indicación del acceso abierto , y el documento en Pdf y HTML, o el enlace al DOI para acceder al texto completo
    - Para acceder al DOI y enlazar al texto completo , hay que seleccionar el documento , buscar el Campo "Identificador de Objeto Digital" y pinchar ( nos dirige al sitio del editor para acceder al texto completo)

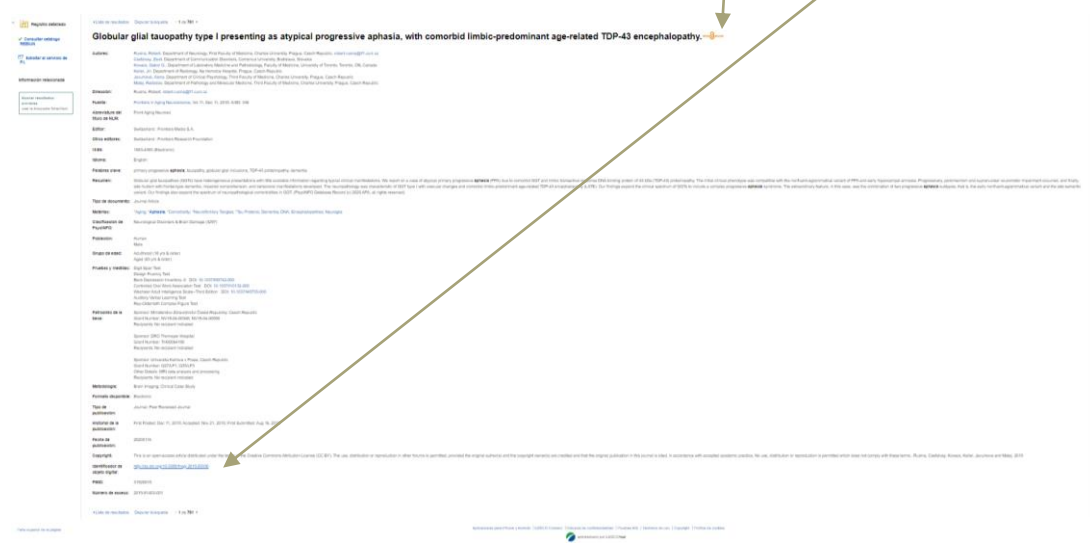

- Tipos de documentos en relación con el acceso al texto completo de los mismos :
  - D) Documentos con enlace al texto completo
    - No nos ofrece directamente el texto, nos enlaza al texto completo

|                                                                                | Buscando | APA Psycinto   Bases de datos                                                                                                    | Biblioteca Universidad d |
|--------------------------------------------------------------------------------|----------|----------------------------------------------------------------------------------------------------|--------------------------|
| EE OVIEDO                                                                      | aphas    | sia Seleccione un campo (opcional) * Buscar                                                                                                    | Ovied                    |
| A CONTRACTOR OF                                                                | AND +    | Seleccione un campo (opcional) - Circar alerta                                                                                                    |                          |
|                                                                                | AND +    | Seleccione un campo (opcional) • Borrar (?)                                                                                                    |                          |
|                                                                                | Búsqueda | balsica: Büsiquesta avaituzata: Hestoriari de hüsiquesta.»                                                                                                    |                          |
| Depurar los<br>resultados                                                      |          | Resultados de la hisiqueda: 1 a 10 de 2,330 Relevanca - Opciones de págna - 🕞 Compartir -                                                                                                    |                          |
| Búsqueda actual                                                                | ~        | 1. An exploration of the impact of group treatment for aphasia on connected speech.                                                                                                    |                          |
| Buscar todos mis<br>términos de<br>búsqueda:                                   |          | Mason. Cathemie, Nockels, Lyndsey, McDonald, Belger, Journal of the International Neuropsychological Society, Vel 26(1), Jan. 2003 pp. 72-65. Publisher: Cambridge University Press, Journal Anticel<br>Materias: Aphasia: Group Psychotherapy, Igdevention. Child Cammunication; Speech Therapy, Aduthood (18) yis & older; Thirdise (16-39) yis). Model: Age (46-64) yis). Aged (165 yis & older); Make: Female                   |                          |
| aphasia                                                                        |          | Publicación 🔤 Enlace al texto completo                                                                                                    |                          |
| Ampliadores<br>Buscar también dentro<br>del texto completo de<br>los artículos | 0        |                                                                                                    |                          |
| Aplicar materias<br>equivalentes                                               | 8        | 2 Impact of combined transcranial direct current stimulation and speech-language therapy on spontaneous speech in aphasia: A randomized pair controlled double-blind study.                                                                                                    |                          |
| Limitadores<br>Enlace al texto                                                 |          | Guilloute, Elodie: Cogné, Mélanie: Savent, Elisabeth; Roche, Nicolas; Pradué Dienk, Pascale: Weill-Chouniamountry, Agnés, Ramel, Vanessa; Taratte, Catherine; Lachasse, Anne-Gaètie; Haukol, Jean-Athur; Vaugier,<br>Isabetie: Barbol; Prédéric; Azoux Philippe; Chaiveniat, Sophie: Journal of the International Neuropsychological Society, Vel 26(1), Jan; 2020 pp. 7-16. Publisher: Cambridge University Press; Journal Article |                          |
| completo                                                                       |          | Publication<br>Nuteriss' Aphasia, Brain Stimulation, Oral Communication, Speech Therapy: Transcranial Direct Current Stimulation, Adulthood (18 yrs & older), Young Adulthood (16-29 yrs), Thintes (30-39 yrs); Middle Age (40-64<br>machines<br>19), Aged (65 yrs & older), Make Ternale                                                                                                    |                          |
| Limitar a                                                                      | 38       | Enlace al texto completo                                                                                                    |                          |
| Enlace al texto compl                                                          | ieto     |                                                                                                    |                          |
| disponibles                                                                    |          | Resultados de video (3 of 20) Ver todos los resultados                                                                                                    |                          |
|                                                                                |          | AND AND AND AND AND AND AND AND AND AND                                                                                                    |                          |

- Tipos de documentos en relación con el acceso al texto completo de los mismos :
  - Todas las opciones vistas antes, se pueden limitar y combinar seleccionando estas opciones

|    |                                       |            | //                       |                             |                        |                                                        |                   |                        |                              |                                  |                    |                  |                 |               |                          |
|----|---------------------------------------|------------|--------------------------|-----------------------------|------------------------|--------------------------------------------------------|-------------------|------------------------|------------------------------|----------------------------------|--------------------|------------------|-----------------|---------------|--------------------------|
|    | Nueva búsqueda AP/                    |            | r sychological ir        | idex Terms                  | Referencias citada     | is Índices                                             |                   |                        |                              |                                  | Conectar           | 📫 Carpeta        | Preferencias    | Idiomas •     | Pregunte a la Biblioteca |
|    |                                       | Buscanio:  | PA Psycinfo              | ases de dat                 | 05                     |                                                        |                   |                        |                              |                                  |                    |                  |                 |               | Biblioteca Univers       |
|    | COC DE OVIEDO                         | aphas      | a                        |                             |                        | Seleccione un campo                                    | (opcional) *      | Buscar                 |                              |                                  |                    |                  |                 |               |                          |
|    |                                       | AND -      |                          |                             |                        | Seleccione un campo                                    | (opcional) *      | Crear alerta           |                              |                                  |                    |                  |                 |               |                          |
|    |                                       | AND -      |                          |                             |                        | Seleccione un campo                                    | (opcional) *      | Borrar 🕐               |                              |                                  |                    |                  |                 |               |                          |
|    |                                       |            |                          |                             |                        |                                                        |                   | $\oplus$ $-$           |                              |                                  |                    |                  |                 |               |                          |
|    |                                       | Búsqueda b | aásica Búsqueda          | a avanzada                  | Historial de búsqued   | a x                                                    |                   |                        |                              |                                  |                    |                  |                 |               |                          |
| 44 | Depurar los<br>resultados             |            | Resultados de            | la búsqueda                 | i: 41 a 50 de 16,128   |                                                        |                   |                        |                              |                                  | Relevancia         | • Opciones o     | te página + 🛛 🛛 | • Compartir 👻 |                          |
|    | Búsqueda actual                       | -          | 41. Service              | encoun                      | ter interactions       | of people living w                                     | vith moder:       | ate-to-severe          | post-stroke apha             | sia in their communi             | tv.                |                  |                 |               |                          |
|    | Buscar todos mis                      |            |                          | Anglade, Ca                 | role; Le Dorze, Guylai | ne; Croteau, Claire; Aphasi                            | iology, Vol 33(9) | , Sep, 2019 pp. 106    | 1-1082. Publisher: Taylor i  | & Francis; [Journal Article]     |                    |                  |                 |               |                          |
|    | términos de<br>búsqueda:              |            | 1-                       | Materias: A                 | phasia; Communicatio   | on; Consumer Behavior; Inf                             | terpersonal Inte  | raction; Retailing; Ar | dulthood (18 yrs & older); M | vliddle Age (40-64 yrs); Aged (6 | 55 yrs & older); I | Male; Female     |                 |               |                          |
|    | aphasia                               |            | Publicación<br>académica | <ul> <li>Consult</li> </ul> | ar catalogo REBIUN     | Solicitar al servicio de P                             | N.                |                        |                              |                                  |                    |                  |                 |               |                          |
|    | Buscartambién dentro                  | p          |                          |                             |                        |                                                        |                   |                        |                              |                                  |                    |                  |                 |               |                          |
|    | del texto completo de<br>los aniculos |            | 42                       |                             |                        |                                                        |                   |                        |                              |                                  |                    |                  |                 | តា 🕅          |                          |
|    | Aplicar materias<br>equivalentes      | •          | Mainter                  | nance ve                    | ersus transmiss        | sion deficits: The e                                   | mect of de        | lay on naming          | g performance in a           |                                  |                    |                  |                 |               |                          |
|    | 1                                     |            | <                        | Materias: A                 | phasia: Experimentati  | on: Lesions: Lexical Access                            | s: Naming: Adul   | thood (18 yrs & olde   | r): Male: Female             | ia S.A., (Journal Andele)        |                    |                  |                 |               |                          |
|    | Limitar a                             | Ŭ.         | Publicación              | Consult                     | ar catalogo REBIUN     | Solicitar al servicio de P                             | 21                |                        |                              |                                  |                    |                  |                 |               |                          |
|    | Enlace al texto comp                  | leto       | academica                |                             |                        |                                                        |                   |                        |                              |                                  |                    |                  |                 |               |                          |
|    | disponibles                           |            |                          |                             |                        |                                                        |                   |                        |                              |                                  |                    |                  |                 |               |                          |
|    | Acceso abierto                        |            | 43. Correla              | tes of ar                   | nomia in non-se        | emantic variants of                                    | f primary p       | orogressive a          | phasia converge              | over time.                       |                    |                  |                 | ja 🗖          |                          |
|    | 1876 Fecha de<br>publicación          | 2020       |                          | Leyton, Crist               | ian E.; Landin-Romen   | o, Ramon; Liang, Cheng Ta<br>ther: Fisevier Masson SAS | io; Burrell, Jam  | es R.; Kumfor, Fiona   | , Hodges, John R.; Piguet    | , Olivier; Cortex: A Journal Dev | oted to the Stur   | ty of the Nervox | us System and B | ehavior, Vol  |                          |
| _  |                                       | •          |                          | Materias: A                 | nomie; Aphasia; Brain  | Size: Naming: Time Estim                               | ation: Adulthoo   | d (18 yrs & older); N  | tale; Female                 |                                  |                    |                  |                 |               |                          |
| -  | -                                     |            |                          | -                           | -                      |                                                        |                   |                        |                              | -                                |                    | _                |                 |               | 12                       |

 Mi EBSCOhost es una cuenta personal gratuita que le permite aprovechar al máximo la carpeta de personalización gratuita, extendiendo su uso de los resultados de búsqueda de EBSCOhost más allá de la sesión actual. Las cuentas de carpetas personalizadas son fáciles de configurar y se pueden crear al acceder a EBSCOhost.

🛄 AbevsNET Produco... 🛄 OPAC 💩 Taneta Univ. 🚓 Directorio Univ. 🚱 Libro RegistroWeb 😂 Xperta 🚱 Pedidos Electrónicos 👔 EBSCO EDS OVIEDO 🚺 Manuales Ebsco EDS 📁 I

Cómo configurar una cuenta personal

ctar 🚄 Carpeta Preferencias Idiomas • Pre lioteca Universidad de Buscando: APA Psycinfo Bases de dato Oviedo Seleccione un campo (opcional) \* Buscar AND -Crear alerta Seleccione un campo (opcional) \* AND -Seleccione un campo (opcional) \* Borrar 7  $(\pm)$ Búsqueda básica Búsqueda avanzada Historial de búsqueda > Resultados de la búsqueda: 1 a 10 de 16 128 Depurar los Relevancia - Opciones de página - 🕼 Compartir resultados Büsqueda actual 0 0 Incidence and symptomatology of vascular crossed aphasia in Bengali. Lahin, Durjoy, Dubey, Souvik; Sawale, Vishal M.; Das, Gautam, Ray, Biman K.; Chatterjee, Supama; Ardila, Alfredo; Cognitive and Behavioral Neurology, Vol 32(4), Dec, 2019 pp. 256-267. Publisher: Lippincott Buscar todos mis Williams & Wilkins, [Journal Article] términos d búsqueda: Materias: Aphasia: Cerebrovascular Accidents: Epidemiology: Symptoms: Adulthood (18 yrs & older); Young Adulthood (18-29 yrs); Thirties (30-39 yrs); Middle Age (40-64 yrs); Aged (65 yrs & older); Male: Female aphasia Consultar catalogo REBIUN Solicitar al servicio de P.I Ampliadores Buscar también dentro del texto completo de los artículos 2 0 2. Perturbations of language network connectivity in primary progressive aphasia. Aplicar materias 13 equivalentes Bonaktdarpour, Borna; Hurley, Robert S., Wang, Allan R., Fereira, Hernando R., Basu, Anisha, Chatrathi, Arjuna; Guillaume, Kyla; Rogalski, Emily J., Mesulam, M. Marsel, Cortex A Journal Devoted to the Study of the Nervous System and Behavior, Vol 121, Dec, 2019 pp. 468-480. Publisher: Elsevier Masson SAS. [Journal Article] Materias: Aphasia: Semantic Networks: Brain Connectivity: Adulthood (18 vrs & older): Aged (65 vrs & older): Male: Female Limitar a Consultar catalogo REBIUN Solicitar al servicio de P.I. Enlace al texto completo Hay referencias disponibles Acceso abierto Resultados de video (3 of 20) Ver todos los resultado 1876 Fecha de 2020 ONE NIGHT ONE PLACE ONE publicación HEROES SALUTE TO

- Cómo configurar una cuenta personal :
  - Después de seleccionar Conectar, podemos acceder con una cuenta de Gmail, o darnos de alta directamente en EBSCOHost

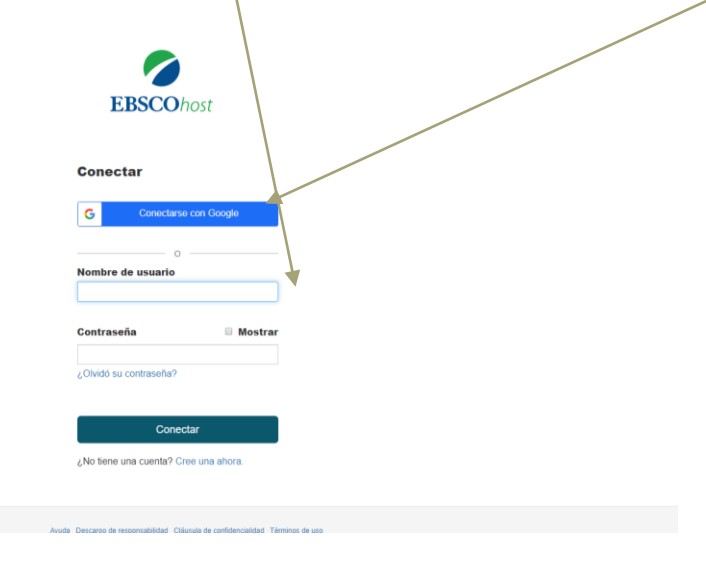

• Cómo trabajar con una cuenta personal :

• Nos conectamos, y una vez que hemos accedido , hacemos una búsqueda

|                                                                                                    |                                                                                                    | $\backslash$                                                                                      |                                                                             |                                                                                                    |                                                                                                    |                                                                                                    |
|----------------------------------------------------------------------------------------------------|----------------------------------------------------------------------------------------------------|---------------------------------------------------------------------------------------------------|-----------------------------------------------------------------------------|----------------------------------------------------------------------------------------------------|----------------------------------------------------------------------------------------------------|----------------------------------------------------------------------------------------------------|
| Bildeba (als Diessisch al : X ) ② Hityschesschlasbeschlift X   ③ Albiterfund<br>→ C ① (i web.betechnict.com/mail/sasch/absrccol.nd=34364-722778-355-416-815-<br>diekern 図 Registifikation. 図 CHC 論 hypo Die ▲ Dietarie Die ③ Die hypothe | x         A. Balatera de la Deixendad de C. x         Biop           -657x6525x23x1445xxxxinnng+162         Biop         Biop           Sy Xpeta         Peddas Becelosians         BISCO-625 C | unda naroza (HECD'net K +                                                                         | - 5 ×<br>4 2 0 0 10 1000 1                                                  | El Paralema de Paper manación de la paperante de concentrativo de responsamente de la paperante de la paperante de                                                                                                    | adas Indoes                                                                                              | Actualizar ni cuenta "bile es biblicteca, Pucolo<br>Centar sesión 🔮 Carpeta Preferencias idonas - Pregunte a la Bib |
| ena Jakopati AKA Tenzana d'Aystekigad Indon Yome Referencia citad<br>Construction (AR Physich) Boss (9 dites<br>Construction (AR Physich) Boss (9 dites                                                                                  | indos<br>Seleccione un campo lopcional »<br>Deleccione un campo lopcional »<br>Seleccione un campo lopcional »                                                                                  | Contor Capeda Preferencia<br>Buscar<br>Corar anto<br>Burra <sup>®</sup><br>(© (=)                 | o doma · Pregenta a Bibliotea Juyda<br>Bibliotea Universidad de<br>Overeito | boond: APA Paycho' Based data<br><u>aphala</u><br><b>phala</b><br><b>phala</b> | Seleccione un campo (opcional) +<br>Seleccione un campo (opcional) +<br>Beleccione un campo (opcional) + | Balance<br>Buscar<br>Crear aints<br>Bonar 10<br>$\oplus$ $\odot$                                                    |
| Opciones de búlsqueda<br>Modos y ampliadores de búlsqueda                                                                                                    |                                                                                                    |                                                                                                   | Restablecer                                                                 | operate examine or metager or mervenion<br>operate examine or metager or mervenion<br>operate examines of metagers of the operation of the operation                                                                                                    |                                                                                                    | Restable                                                                                                    |
| Notor de biogade (*)<br>0 Bolivier (*)ene<br>e Bacar toto res temas de biogade<br>0 Bacar coto res temas de biogade<br>0 Bacar de servicitad Superance                                                                                   | Aplicar pr                                                                                                    | alabras relacionados<br>mbién dentro del texto completo de los articulos<br>asterias equivalentes |                                                                             | Modos y amplitadore de bisiqueda<br>Modos de bisiqueda ()<br>© Bisiqueda ()<br>Bisiqueda ()<br>Bisiqueda en Senartina ()<br>Bisiqueda en Senartina ()<br>Bisiqueda en Senartina ()<br>Bisiqueda en Senartina ()<br>Bisiqueda en Senartina ()<br>Bisiqueda ()                                                                                                    | Aplicar p<br>Buscar ta<br>Ø<br>Aplicar m                                                                 | palabres relacionadas<br>ambién dentro del fanto completo de los articulos<br>materias ecolivalentes                |
| Limite sus resultados<br>Enlace al taxlo completo<br>Anseas altada.<br>O Enche api para buzar i i i i i i i i i i i i i i i i i i i                                                                                                    | Hary malan<br>Si<br>Nota da la<br>Nota da la                                                                                                    | ancias disponibles<br>manata disponible<br>a 2017 - 🎉 nying bankita 👔 MKKKAS KRUZA. 🛐 Ta          | anenatited ∧ € 10 € 12 € 10 €                                               | Limite sus resultados<br>Entece al facto compinto                                                                                                    | 10 Hay refer                                                                                             | rencias disponibles                                                                                                 |

- Cómo trabajar con una cuenta personal :
  - Seleccionamos varios documentos de la búsqueda, y pinchamos luego en Carpeta

|                                                                                                    |                                                                                                    |                                                                                                    |                                                                                     | Actualiza                                                               | ar mi cuenta ¿No                  | es Biblioteca, Psicología? Conectars                                                |
|----------------------------------------------------------------------------------------------------|----------------------------------------------------------------------------------------------------|----------------------------------------------------------------------------------------------------|-------------------------------------------------------------------------------------|-------------------------------------------------------------------------|-----------------------------------|-------------------------------------------------------------------------------------|
| Nueva búsqueda APA Thes                                                                                                    | saurus of Psychological Index Terms Referencias citadas                                                                                                    |                                                                                                    |                                                                                     | Carpeta Preferencias                                                    |                                   | Pregunte a la Biblioteca Ayu                                                        |
| Received a second second secon | scando: APA PsycInfo   Bases de datos<br>aphasia<br>ND +  <br>squeda básca Büsqueda avenzada   Historial de büsqueda                                                              | Seleccione un campo (opcional) *<br>Seleccione un campo (opcional) *<br>Seleccione un campo (opcional) *                                                                                    | Buscar<br>Creat vierta<br>Borrar ®<br>+ -                                           |                                                                         |                                   | Biblioteca Universidad<br>Ovi                                                       |
| <ul> <li>Depurar los<br/>resultados</li> <li>Búsqueda actual </li> </ul>                                                                                                    | Resultados de la búsqueda: 1 a 10 de 16,128                                                                                                    | of vascular crossed <b>aphasi</b>                                                                                                    | Relevancia •<br>a in Bengali.                                                       | • Opciones de página • [2                                               | Concertir -                       | La carpeta contiene<br>elementos.                                                   |
| Buscar todos mis<br>términos de<br>búsqueda:<br>aphasia<br>Ampliadores<br>Buscar también dentro<br>del texto completo de<br>los artículos                                                                                                    | Lahin, Durjoy, Dubey, Souvik, Sawa<br>Vol 32(4), Dec, 2019 pp. 256-267. P<br>Materias: Aphasia, Cerebrovascula<br>Midde Age (40-64 yrs), Aged (65 yr<br>Consultar catalogo REBIUN | le, Vishal M.; Das, Gautam, Ray, Biman<br>ublisher. Lippincott Williams & Wilkins; (J.<br>w Accidents; Epidemiology; Symptoms; A<br>& older); Malo, Fernale<br>Solicitar al servicio de PJ. | K.; Chatterjee, Suparna; Ardi<br>lournal Article]<br>dulthood (18 yrs & older); Ye  | la, Alfredo; Cognitive and Behar<br>ung Adulthood (18-29 yrs); Thir     | vioral Neurology,                 | <ul> <li>Incidence and<br/>symptomatol</li> <li>Ir a: Vista de la carpet</li> </ul> |
| Aplicar materias equivalentes                                                                                                    | 2. Perturbations of language network<br>Bonakdarpour, Borna; Hurley, Rober<br>Mesulam, M. Marsel, Cortex: A Jour                                                                  | ork connectivity in primary p<br>rt S.; Wang, Allan R.; Fereira, Hernando I<br>nal Devoted to the Study of the Nervous                                                                      | rogressive aphasia<br>R.; Basu, Anisha; Chatrathi, J<br>System and Behavior, Vol 12 | a.<br>Arjuna; Guillaume, Kyla; Rogals<br>11. Dec, 2019 pp. 468-480. Pub | ki, Emily J.;<br>lisher: Elsevier |                                                                                     |

- Cómo trabajar con una cuenta personal :
  - En la Carpeta personal podemos ver los documentos seleccionados y todas las opciones de la Carpeta

| Cargo Cargo | ente de Bellotecca, Piscología (*)<br>86                                                                                                    | lioteca Universida<br>Or |
|----------------------------------------------------------------------------------------------------|----------------------------------------------------------------------------------------------------|--------------------------|
| <ul> <li>Mi Carpeta</li> <li>Artículos (2)</li> <li>Imágenes (0)</li> <li>Vídeos (0)</li> <li>Empresas (0)</li> </ul>                                                                                                    | Mi Carpeta: Articulos                                                                                                    | Enviar                   |
| Libros electrónicos (0)<br>Libros de audio (0)<br>Préstamos (0)<br>Reservas (0)<br>Otras fuentes de<br>contenido (0)<br>Vinculos pensistentes a la<br>bioqueda (0)                                                                                                    | 1. Incidence and symptomatology of vascular crossed aphasia in Bengali.     Image: A final symptomatology of vascular crossed aphasia in Bengali.     Image: A final symptomator (B is sector) for the final symptomator (B is sector) for the final sympto | De Exporta               |
| Bucquedas guardadas (b)<br>Alentas de publicación (b)<br>Plagmas Vieb (b)<br>Mis                                                                                                    | Constant callege Relivory Connectivity in primary progressive aphasis.     Series Advances (Series Advances (Series (Series (Series Advances (Series (Series (Se |                          |

- Cómo trabajar con una cuenta personal :
  - Además de los resultados de búsqueda, los usuarios de Mi EBSCOhost pueden almacenar Imágenes, Videos, Enlaces permanentes a búsquedas, Búsquedas guardadas, Alertas de búsqueda y Alertas de revistas. Desde la carpeta personal, los usuarios pueden imprimir, enviar por correo electrónico, guardar o exportar resultados de búsqueda, imágenes o videos

- Cómo trabajar con una cuenta personal :
  - También permite a los usuarios crear sus propias carpetas personalizadas dentro de la carpeta Mi EBSCOhost. Simplemente haga clic en el enlace Nuevo, nombre su carpeta y haga clic en Guardar.

|      |                                            |                                                      | Actualizar mi cuenta ¿No es Biblioteca, Psicología? Conectarse ag |                        |                                     |  |  |  |  |
|------|--------------------------------------------|------------------------------------------------------|-------------------------------------------------------------------|------------------------|-------------------------------------|--|--|--|--|
| N    | Nueva búsqueda APA Thesaurus of            | Psychological Index Terms Referencias citadas Indice | Cerrar sesión 🛛 🚔 Carpeta                                         | Preferencias Idiomas • | Pregunte a la Biblioteca Ayuda      |  |  |  |  |
|      | Carpeta de<br>Antipasada<br>Ele ovilezo    | BBINITECO, Psicología 🕐                              |                                                                   |                        | Biblioteca Universidad de<br>Oviedo |  |  |  |  |
| ec 6 | 🗉 🧀 Mi Carpeta                             | Crear nueva Carpeta                                  |                                                                   |                        |                                     |  |  |  |  |
|      | Articulos (2)                              | Nombre de la carpeta                                 |                                                                   |                        |                                     |  |  |  |  |
|      | Imágenes (0)                               |                                                      |                                                                   |                        |                                     |  |  |  |  |
|      | Videos (0)                                 | Descripción                                          |                                                                   |                        |                                     |  |  |  |  |
|      | Empresas (0)                               |                                                      |                                                                   |                        |                                     |  |  |  |  |
|      | Páginas (0)                                |                                                      |                                                                   |                        |                                     |  |  |  |  |
|      | Libros electrónicos (0)                    |                                                      |                                                                   |                        |                                     |  |  |  |  |
|      | Libros de audio (0)                        |                                                      |                                                                   |                        |                                     |  |  |  |  |
|      | Préstamos (0)                              |                                                      |                                                                   |                        |                                     |  |  |  |  |
|      | Reservas (0)                               |                                                      |                                                                   |                        |                                     |  |  |  |  |
|      | Notas (0)                                  |                                                      |                                                                   |                        | 6                                   |  |  |  |  |
|      | Otras fuentes de<br>contenido (0)          |                                                      |                                                                   |                        |                                     |  |  |  |  |
|      | Vinculos persistentes a la<br>búsqueda (0) | Guardar Cancelar                                     |                                                                   |                        |                                     |  |  |  |  |
|      | Búsquedas guardadas (0)                    | /                                                    |                                                                   |                        |                                     |  |  |  |  |
|      | Alertas de búsqueda (0)                    |                                                      |                                                                   |                        |                                     |  |  |  |  |
|      | Alertas de publicación (0)                 |                                                      |                                                                   |                        |                                     |  |  |  |  |
|      | Páginas Web (0)                            |                                                      |                                                                   |                        |                                     |  |  |  |  |
|      | Mis Nuevo<br>elementos<br>personalizados 🕐 |                                                      |                                                                   |                        |                                     |  |  |  |  |
|      | 🛁 Compartido 🛀 Añadir<br>por               |                                                      |                                                                   |                        |                                     |  |  |  |  |

- Cómo trabajar con una cuenta personal :
  - La nueva carpeta personalizada se agrega al área Mis elementos personalizados. Seleccione artículos en el área Mi carpeta (haga clic en Copiar a o Mover a, y seleccione su carpeta personal en el menú desplegable para copiar o mover los artículos

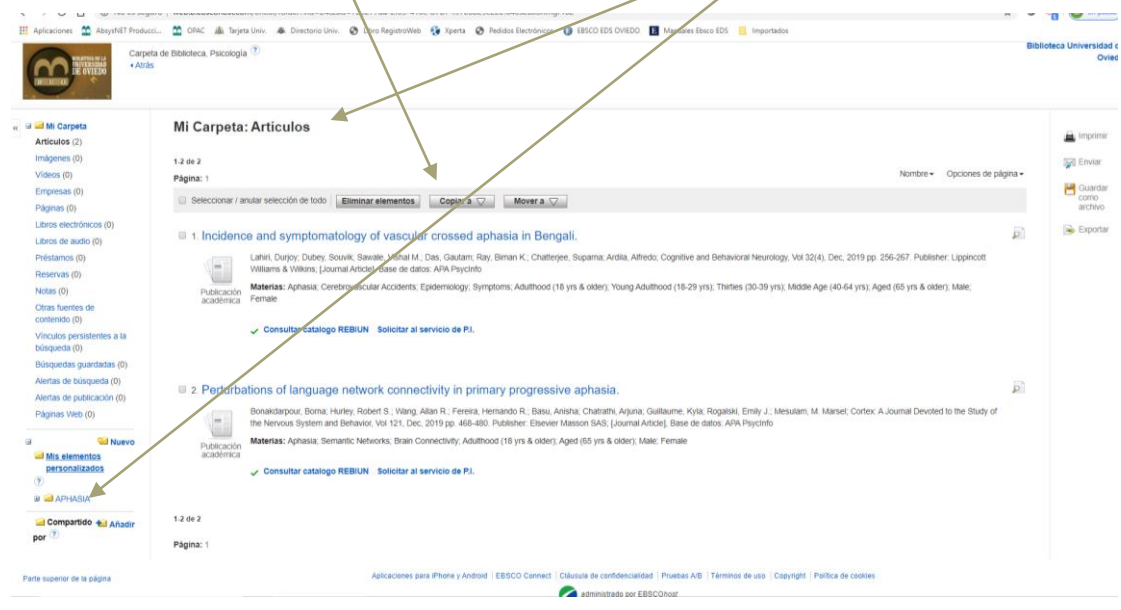

#### PsycArticles

- Modo de acceso : El mismo que el explicado para Psycinfo, escribiendo su nombre en el cuadro de búsqueda de "Bases de Datos y Plataformas"
- Contenido : Base de datos de artículos a texto completo procedentes de revistas publicadas por la American
   Psychological Association, la APA Educational Publishing
   Foundation, la Canadian Psychological Association y Hogrefe & Huber.
- Las revistas incluidas se pueden ver <u>aquí</u>.

#### PsycArticles

- Opciones de búsquedas propias :
  - Esta base de datos de la APA comparte todas las opciones de las vistas para PSYCINFO, no obstante está la opción de buscar por "Publicaciones", seleccionando revista, año y número.

|                                                                              |                                                                                                    | V-                               |                     |                                                                                                    |   |                 |           |
|------------------------------------------------------------------------------|----------------------------------------------------------------------------------------------------|----------------------------------|---------------------|----------------------------------------------------------------------------------------------------|---|-----------------|-----------|
|                                                                              |                                                                                                    |                                  |                     |                                                                                                    |   |                 |           |
|                                                                              | Buscando: APA PsysiArticles   Bases de                                                                                                    | latos                            |                     |                                                                                                    |   | Biblioteca Univ | ersidad d |
|                                                                              |                                                                                                    | Seleccione un campo (opcional) * | Buecar              |                                                                                                    |   |                 | 0186      |
|                                                                              | AND +                                                                                                    | Seleccione un campo (opcional) * | Crear allerta       |                                                                                                    |   |                 |           |
|                                                                              | AND +                                                                                                    | Seleccione un campo (opcional) * | Borar ®             |                                                                                                    |   |                 |           |
|                                                                              |                                                                                                    |                                  | $\oplus$ $\bigcirc$ |                                                                                                    |   |                 |           |
|                                                                              | Disqueda binica Disqueda avarzada                                                                                                    | Haltariai de bünqanda            |                     |                                                                                                    |   |                 |           |
| Modes y angli<br>Modes de bû<br>© Bonkar<br>© Boscar<br>© Boscar<br>© Boscar | adores de bisqueda<br>sepeda (*)<br>universitation de bisqueda<br>sens res términos de bisqueda<br>auguera de res Merenos de bisqueda<br>la en SmartText (superincia |                                  |                     | Adicar materiae legularites<br>si:<br>Adicar patiente mitoconnates<br>Economisatione destroades de loss econoplete de los articulos<br>si |   |                 |           |
| Limite sus res                                                               | utados                                                                                                    |                                  |                     |                                                                                                    |   |                 |           |
| Texto comple                                                                 | fa                                                                                                    |                                  |                     | Nombre de la publicación                                                                                                    |   |                 |           |
| Nota de Impo<br>Cl                                                           | cta disponitia                                                                                                    |                                  |                     | Access ablevito                                                                                                    |   |                 |           |
|                                                                              |                                                                                                    |                                  |                     | Sites + Alto - Sites + Alto                                                                                                    |   |                 |           |
| Publicacione                                                                 | a académican (arbitradan)                                                                                                    |                                  |                     | Estado de la publicación<br>Todos<br>Facilitzados                                                                                         | _ | 1               |           |

| Discardo: APA PaycArticles   Bases o                                                                                                    | atis<br>31 Buscar<br>Hotota de torgante                                                                                                    |  |  | Biblioteca Univer | ла<br>( |
|----------------------------------------------------------------------------------------------------|----------------------------------------------------------------------------------------------------|--|--|-------------------|---------|
| Publicaciones                                                                                                    |                                                                                                    |  |  |                   |         |
| Buscards: APA Psycholistics – Publications<br>Ambelies © Permatency description © Countral<br>Pages: Anton: Dynamic & ALECOEFOHILA (C)<br>Natar: elements para la biografic ((Arbe))<br>© Registras Recognitions (1995). Count<br>Terporo Recognitions (1995). Count<br>Terporo Recognitions (1995). C | There<br>and the second second se |  |  |                   |         |
| American Psychologist     Registros Bibliográficos: 1946 - Current     Teolo Compañios: 1946 - Current     Teolo Compañios: 1946 - Current     Teolo Compañios Eth PCIP; 30 Redo Compañio                                                                                                    | te MTAL                                                                                                    |  |  |                   |         |
| Actives Of Issentific Psychology<br>Registros Bibliográficos: 2013 - Current<br>Texto Complete: 2013 - Current<br>Texto Complete: 2013 - Current<br>Texto Complete: En PDF: Texto Complete:                                                                                                    | a+174,                                                                                                    |  |  |                   |         |
| Asian American Journal Of Psychology<br>Registres Etitiográficos: 2009 - Current<br>Tento Competio: 2009 - Current<br>Testo Competio: En PDP; S Testo-Competio-<br>Testo Competio: En PDP; S Testo-Competio-                                                                                                    | s HTM.                                                                                                    |  |  |                   |         |
| Aslaton Psychology And Applied Human Factors<br>Registron Biologisticos: 2011 - Current<br>Testo Complete: 2011 - Current<br>Testo Complete: 2011 - Current<br>Testo Complete: 2017 - Current                                                                                                    | 10+1716,                                                                                                    |  |  |                   |         |

#### PsycTests

- Modo de acceso : El mismo que el explicado para Psycinfo, escribiendo su nombre en el cuadro de búsqueda de "Bases de Datos y Plataformas"
- Contenido : Proporciona acceso a pruebas psicológicas, medidas, escalas y otras evaluaciones. Los registros incluyen resúmenes descriptivos de la prueba y su desarrollo y administración.
La mayoría de los campos de los registros difieren de los usados en las otras bases de datos. Se usan campos propios adecuados para la descripción de este tipo de documentos.

|                                                                                                    |                                                         |                                                                                                    |       |                     |                                    | ar 🧧 Carpeta |  |              |
|----------------------------------------------------------------------------------------------------|---------------------------------------------------------|----------------------------------------------------------------------------------------------------|-------|---------------------|------------------------------------|--------------|--|--------------|
| -                                                                                                    | Buscando: APA PsycTests   Bases de datos                | ~                                                                                                    |       | 7                   |                                    |              |  | Biblioteca U |
| DE OVIEDO                                                                                                    |                                                         | Seleccione un campo (opciona                                                                                                    | ai) - | Buscar              |                                    |              |  |              |
|                                                                                                    | AND +                                                   | Seleccione un campo (opcional)<br>TX Todos los campos de texto                                                                                                    | ui) = | Crear alerta        |                                    |              |  |              |
|                                                                                                    | AND *                                                   | AB Resumen                                                                                                    | u) =  | Borrar 🕐            |                                    |              |  |              |
|                                                                                                    | Búsqueda básica Búsqueda avanzada Historial de búsqueda | AF Attación del autor<br>AG Age Group<br>AN Número de acceso                                                                                                    |       | $\oplus$ $\bigcirc$ |                                    |              |  |              |
| ciones de bú                                                                                                    | isqueda                                                 | AU Autor                                                                                                    |       |                     |                                    |              |  |              |
|                                                                                                    |                                                         | CB Construct<br>DC Supporting Documentation                                                                                                    |       |                     |                                    |              |  | Restablecer  |
| Modos y ampl                                                                                                    | liadores de búsqueda                                    | CC Classification                                                                                                    |       |                     |                                    |              |  |              |
| Medos de búsqueda (?)<br>Booleano/Frase<br>Buscar todos ma ferminos de búsqueda<br>Discar custos ma ferminos de búsqueda<br>Discar custoparte de ma tierminos de búsqueda<br>Discar custoparte de búsqueda |                                                         | Ia 🕐 CS Bource Cattaon.<br>DE Suegests (Exception)<br>mit Minmoso de bioquesta<br>stera de rens Minmoso de bioquesta<br>Simartífeis (Suegestacia)<br>DT Display Date<br>PO Test Format. |       |                     | Aplicar palabras relacionadas      |              |  |              |
| Limite sus res                                                                                                    | sultados                                                | IY Instrument Type<br>KW Keyword<br>MR Methodology                                                                                                    |       |                     | ×                                  |              |  |              |
| Texto completo                                                                                                    |                                                         | PB Editor<br>PO Population<br>PT Record Type                                                                                                    |       |                     | Fecha de publicación/actualización |              |  |              |
|                                                                                                    |                                                         | PY Test Year<br>PZ Record Type                                                                                                    |       |                     | Autor                              |              |  |              |
| Titulo                                                                                                    |                                                         | RD Release Date<br>SO Publication Name                                                                                                    |       |                     | Siglas                             |              |  |              |
| -                                                                                                    |                                                         | SU Subjects                                                                                                    |       |                     | Test Methodology                   |              |  |              |

• Esta base de datos tiene limitadores de búsqueda propios

| ítulo                                          |                                                   | Siglas                                                                                          |   |
|------------------------------------------------|---------------------------------------------------|-------------------------------------------------------------------------------------------------|---|
|                                                |                                                   |                                                                                                 |   |
| st Turne                                       |                                                   | Test Wethodsloov                                                                                |   |
| des.                                           |                                                   | Totas                                                                                           |   |
| pra                                            |                                                   | Test Validity                                                                                   |   |
| Vision                                         |                                                   | Concurrent Validity                                                                             |   |
| blest                                          | •                                                 | Construct Validity                                                                              | • |
| todo de administración                         |                                                   | Gruno de edad                                                                                   |   |
| inaia                                          |                                                   | Adalaanaan (12.47m)                                                                             |   |
| crono                                          | 1                                                 | Addescence (13-17 yrs)                                                                          |   |
| ring Object                                    |                                                   | Verse Addition (10.20 um)                                                                       |   |
| sie olien                                      |                                                   | Tourig Addition (10-29 yrs)                                                                     |   |
| 0                                              |                                                   | (mites (sode yrs)                                                                               |   |
| nercialmente disponible                        |                                                   | Tanfa                                                                                           |   |
| cs.                                            | A                                                 | Todos                                                                                           | * |
|                                                |                                                   | Yes                                                                                             |   |
|                                                |                                                   | No                                                                                              |   |
| nown                                           | Y                                                 | Unknown                                                                                         | Υ |
| ero                                            |                                                   | Tipo de instrumento                                                                             |   |
| 3                                              |                                                   | Todos                                                                                           |   |
|                                                |                                                   | Batlery                                                                                         |   |
| nale                                           |                                                   | Checklist                                                                                       |   |
|                                                | Ψ                                                 | Coding Scheme                                                                                   | * |
|                                                |                                                   | Permisos                                                                                        |   |
| des .                                          |                                                   | May use for Research/Teaching                                                                   |   |
| die<br>die                                     |                                                   | Contact Corresponding Author                                                                    |   |
| pese .                                         |                                                   | Contact Publisher                                                                               |   |
| ech                                            | •                                                 | Contact Publisher and Corresponding Author                                                      | • |
| ino de población                               |                                                   | Documentación de rescaldo                                                                       |   |
| ics                                            |                                                   | Oher                                                                                            |   |
| man                                            |                                                   | Sample Profile Report                                                                           |   |
| ral                                            |                                                   | Student/Study Guide                                                                             |   |
| t                                              | •                                                 | Test Materials                                                                                  | * |
| ificación de PsycTESTS                         |                                                   |                                                                                                 |   |
| Ins                                            |                                                   |                                                                                                 |   |
| 0 Addiction. Gambling, and Substance Abuse Use |                                                   |                                                                                                 |   |
| 0 Anxiety and Depression                       |                                                   |                                                                                                 |   |
| 30 Aptitude and Achievement                    |                                                   |                                                                                                 |   |
|                                                |                                                   |                                                                                                 |   |
|                                                |                                                   |                                                                                                 |   |
|                                                |                                                   |                                                                                                 |   |
|                                                |                                                   |                                                                                                 |   |
|                                                |                                                   | ter an entre a setter a la terra de la contente a                                               |   |
| págna                                          | Aplicaciones para Phone y Android (EBSCO Connect) | ; Clausula de contidencialidad ; Pruebas AB ; Terminos de uso ; Copyright ; Política de cookies |   |
|                                                |                                                   | administrado por EBSCOhost                                                                      |   |

B Fuel and Energy A...pdf ^ \_ sm\_04400000-...torrent ^

Mostrar todo

- Resultados de la búsqueda:
  - En la lista de resultados, nos aparecen documentos que tienen texto completo y otros que no

| -                                            | Buscando | APA PsycTes  | rsts   Bases de datos                                             |                                                                                              |                          |                                                                                                    |                        |                                               |     | Biblioteca Universid |
|----------------------------------------------|----------|--------------|-------------------------------------------------------------------|----------------------------------------------------------------------------------------------|--------------------------|----------------------------------------------------------------------------------------------------|------------------------|-----------------------------------------------|-----|----------------------|
| COLOR DE GUILLO                              | autis    | n spectrum   | m disorders                                                       | Selectione uncampo (octional) *                                                              | •                        | Buscar                                                                                                    |                        |                                               |     |                      |
|                                              | AND -    |              |                                                                   | Seleccioge un camp (opcional) *                                                              |                          | Crear alerta                                                                                                    |                        |                                               |     |                      |
|                                              | 4400 -   | 1-           |                                                                   |                                                                                              | -<br>- R                 | beens (7)                                                                                                    |                        |                                               |     |                      |
|                                              | Búsqueda | a bánca Búsg | queda avanzada Historij de bûsque                                 | selfcose nu čiedo (obcinual) -                                                               | 6                        | ₽⊖                                                                                                    |                        |                                               |     |                      |
| Depurar los<br>resultados                    |          | nesultado    | os de la búsqueda ( a 10 de 413                                   |                                                                                              |                          |                                                                                                    | Relevancia +           | Opciones de página • 🛛 🕒 Compartir •          |     |                      |
| Búsqueda actual                              |          | 1            | Au om Spectrum Kr                                                 | noviedge ScaleGeneral Pop                                                                    | opulati                  | tion Version (ASKSG)                                                                                                    |                        | ja 🗈                                          | 8   |                      |
| Buscar todos mis<br>términos de<br>búsoueda: |          | 1            | Authors: McClain, Maryellen Bru<br>Materias: Humor; Male; Ferrye  | nor: Harris, Bryn; Schwartz, Sarah E.; Ben<br>e; Adulthood (18 yrs & older); Attitude Measur | lenallie, F<br>Isures; A | Kindice J.; Golson, Megan E.; Benney, Chandler M.; Language: English. Construct: Autiam Spectrum Disorder: Knowledge.<br>Autiam Spectrum Disorders: Knowledge Level; Public Oprion; Knowledge (General); Maie; Pemale |                        |                                               |     |                      |
| aufism spectrum disord                       | ers      |              |                                                                   |                                                                                              |                          |                                                                                                    |                        |                                               |     |                      |
| Ampliadores<br>Anlicar materias              |          | 2            | Illness Perception Qu                                             | estionnaireRevised: for Auti                                                                 | utism                    | Spectrum Disorder (IPQ-R-ASD)                                                                                                    |                        | ja 🖪                                          | 8   |                      |
| equivalentes                                 |          | 18.          | Authors: Mire, Sarah S.; Tolar, Ta                                | ammy D.; Brewton, Christie M.; Raff, Natalie                                                 | ilie S.; Me              | AcKee, Shannon L., Language: English. Construct: Autism Spectrum Disorder: Coping Behavior: Illness Perception.                                                                                                    |                        |                                               |     |                      |
| del texto completo de<br>los artículos       |          | T            | Materias: Human: Male; Fernale<br>Attitudes; Psychological Assess | e; Adulthood (18 yrs & older); Autism Spectr<br>ment; Symptoms; Test Construction; Test Rei  | ectrum D<br>Reliability  | Dikonters, Caregher Burden: Construct Validity: Coping Behavior: Emotional Responses, Factor Analysis, Factor Structure; Health Knowledge; Iter<br>by: Test Validity: Male; Pentale                                   | t Response Theory; I   | Mental Illness (Attitudes Toward): Parental   |     |                      |
| Limitar a                                    |          | 1            |                                                                   |                                                                                              |                          |                                                                                                    |                        |                                               |     |                      |
| Materia                                      |          | 3            | Home Situations Que                                               | stionnaireAutism Spectrum                                                                    | ım Dis                   | isorder (HSQ-ASD)                                                                                                    |                        | 20                                            | a 👘 |                      |
| Publicación                                  |          | 10           | Authors: Chowdhury, Monali; Am                                    | nan, Michael G.; Lecavalier, Luc; Smith, Trist                                               | ristram; J               | Johnson, Cynthia; Swiezy, Naomi; McCracken, James T; King, Bryan; McDougle, Christopher J; Bearse, Karen; Deng, Yanhong; Scahill, Lawrence                                                                            | Language: English.     | Construct: Behavior Problems; Non-            |     |                      |
| Editor                                       |          |              | Compliant Behavior.<br>Materiaa: Human: Male: Fernale             | e: Childhood (birth 12 vrs): Preschool Age (2)                                               | (2.5 yrs)                | s): School Jane (6.12 uni): Adolescence (13.17 uni): Adulthood (18 uni & older): Autism Spectrum Disorders: Behavior Problems: Behavioral Jasse                                                                       | sment Childhood De     | velopment: Compliance: Concurrent Validity    |     |                      |
| dioma                                        |          | 1            | Convergent Validity; Developmen<br>Deliability: Male: Female      | ntal Measures; Factor Analysis; Factor Struct                                                | ructure; h               | Home Environment, Internal Consistency: Questionnaires, Social Skills, Test Construction, Test Reliability, Test Validity, Child Characteristics, Parel                                                               | rt Report, Exploratory | / Factor Analysis; Test Revision; Test-Retest |     |                      |
| Edad                                         |          | - 1          | Taxto complete en PDE                                             | (407208 h- 4++)                                                                              |                          |                                                                                                    |                        |                                               |     |                      |
| Género                                       |          |              |                                                                   | (41,700,03000)                                                                               |                          |                                                                                                    |                        |                                               |     |                      |
|                                              |          | 4            | Autism Discriminative                                             | e Tool (ADT)                                                                                 |                          |                                                                                                    |                        | ja 🗈                                          | 8   |                      |
|                                              |          | 18           | Authors: Carlier, Sophie; Ducenn                                  | ne, Lesley; Leys, Christophe; Stanciu, Razva                                                 | zvana; De                | Deconinck, Nicolas; Wintgens, Anne; Orlive, Marie-Joëlle; Delvenne, Véronique. Language: English. Construct. Autism Screening.                                                                                        |                        |                                               |     |                      |
|                                              |          |              | Materias: Human; Male; Female                                     | e; Childhood (birth-12 yrs); Preschool Age (2-                                               | (2-5 yrs)                | s), School Age (6-12 yrs); Autism Spectrum Disorders; Screening Tests; Teacher Report; Psychoolagnostic Measures; Male; Female                                                                                        |                        |                                               |     |                      |
|                                              |          |              | 🔁 Texto completo en PDF 🤅                                         | (327383 bytes)                                                                               |                          |                                                                                                    |                        |                                               |     |                      |
|                                              |          |              |                                                                   |                                                                                              |                          |                                                                                                    |                        |                                               |     |                      |
|                                              |          |              |                                                                   |                                                                                              |                          |                                                                                                    |                        |                                               |     |                      |

- Vista de Documentos :
  - En esta vista, podemos ver todos los campos del registro

|                             | stands AVR Procletty Ene                         | en à fan                                                                                                    | < → C û         | i web.aebscoh                                                    | nterm/wheek/detail/iele/18ada/tecta/Sol-45el-476-6299-61aa/bc162bl/Malaescomg/4008/data/a-im/bine/20211a/bine/16af2hdb-pt/d/4/+9995-73491-000                                                                                                    | Q 🕁 🛛 🖕 🔕 in pasa |
|-----------------------------|--------------------------------------------------|----------------------------------------------------------------------------------------------------|-----------------|------------------------------------------------------------------|----------------------------------------------------------------------------------------------------|-------------------|
| m inter                     | aufists spectrum dison                           | dets Subminer un compt spannet + Butcar                                                                                                    | 🗄 Apicaciones 🚆 | Abrya/VET Producti                                               | 🌲 0940 🌲 Tegela Uvin 🜲 Directora Uvin 🚯 Likoo Registrollikin 🥵 Konta 🚯 Pedidas Bestrómans 🚯 18500 855 0/6500 🚦 Manueles Sana 855 📙 Importantia                                                                                                    |                   |
|                             | 10<br>10                                         | Managinar as compositioned.     Core into       Managinar as compositioned.     None 11       Internet A linguist     None 11                                                                                                    |                 | eettima<br>Miasiin<br>Carregentersia                             | Non-bank and a locating log all declars<br>the log term of a location of the log term of the log<br>term of all all the log term of the log term of the<br>log term of the log term of the log term of the<br>log term of term of term of term o                                                                                                    |                   |
| * 📆 Report destude          | Autism S                                         | Summary 14/14     Spectrum Knowledge Scale-General Population Version (ASKSG)                                                                                                    |                 | Indunet Type<br>Forsda:<br>Lingungs/Foord<br>Lingungs<br>Kouloon | hand Gamma<br>Magna A hand a fac Againet are noted a sing han gand, and the face of the face of the face<br>face<br>Type                                                                                                    |                   |
|                             | Test Type:                                       | Depa .                                                                                                    |                 | Centruit                                                         | Autor Bantur Daniel Voolaga                                                                                                    |                   |
| Bastar resultance           | Spex                                             | 400                                                                                                    |                 | Cannesia                                                         | 3                                                                                                    |                   |
| user is bolgards limpefied. | Source Used:                                     | The registry of releases for the second was searced from Projection Of Reaced. 2019/222220201                                                                                                    |                 | Asiabily                                                         |                                                                                                    |                   |
|                             | Furgrose:                                        | The AUGC assesses address spectrum distribution (AUC) included to the general population.                                                                                                    |                 | Terraners.                                                       | Concreatively and                                                                                                    |                   |
|                             | Descripción                                      | The Adults Spectral Volume Law Security East Over 1995 Michine at 2019 as Theoreman of their everyty and constraining of adults spectral filterial (2019) for the security of a during spectral filterial (2019) for the security of a during spectra filterial (2019) for the security of a d |                 | Texters                                                          |                                                                                                    |                   |
|                             |                                                  | avoid p. All Drawing reason dispatch in the serve specification with two serve specifications in p. ALD Traked in two serves specifications in the ALD Traked in the two serves specification and the ALD Traked in the two serves specification and the ALD Traked in the two serves specification and the ALD Traked in the two serves and the ALD Traked in the two serves and the ALD Traked in the two serves and the ALD Traked in the two serves and the ALD Traked in the two serves and the ALD Traked in the ALD Traked in the ALD Traked in the ALD Traked into and the ALD Traked into and the ALD Traked into     |                 | Available                                                        |                                                                                                    |                   |
|                             | Test Year.                                       | 84                                                                                                    |                 | Caufeacian                                                       | All Altan munit dan artigateran                                                                                                    |                   |
|                             | Adar.                                            | NCan Mayle Boson Hers Det Elsenia Karba J. Benik Karba J. Benik Karba B                                                                                                    |                 | MANY                                                             | mene Constance, Distanti a pre unter l'i nen minaut acapanis mene unsamen japon i 11 sancardani, Tamaris Viyakar part mene annaven pill i 10.                                                                                                    |                   |
|                             | Author D                                         | Nuclei Newlei Breen 0420 000-000-001-014                                                                                                    |                 | 1009                                                             | All Control Barlin ACE containeed and power laboration graphy control and power laboration.                                                                                                    |                   |
|                             | Dinación de carra<br>electrónica:<br>Altización: | RDA: Rypin Experiment and an experiment of the experiment of the experiment of th    |                 | Beodolgie<br>Terclastier                                         | 10 Yean<br>10 Sean<br>10 Sea |                   |
|                             |                                                  | Invalia Antona, La da tata Nama Lagua Un Anto Date<br>Golon, Tage II. Can Nama Antona Antona Canala Canala Antona<br>Reme Canala II. Can San Antona (Lagua La Martí Bate                                                                                                    |                 | Kateralist<br>Ibri:                                              | heiddlann/2m                                                                                                    |                   |
|                             | Carepordensa                                     | MCAin: Mayder Branes, bat Bas Verway 2010 Bits Hilluge: Dirk Ved Sans, HBZ: myyde mcannersbergins act                                                                                                    |                 | Rebel                                                            |                                                                                                    |                   |
|                             | instrument Type:                                 | hentyGastman                                                                                                    |                 | Grope de estad                                                   | Author (Ups Sime)                                                                                                    |                   |
|                             | Formate                                          | Reporters are based-loade (Face of Refs.) Reporters to large an et colds: a size of basis (a size of basis). Reporters that are a size of basis (basis and basis and basis                                                                                                    |                 | Pop/ator-904                                                     | An an Talk Trade                                                                                                    |                   |
|                             | Language Present                                 | t Bpa                                                                                                    |                 | Other Population<br>Orbails                                      | Lourn the Deep<br>Sarps Acts I to Sare Republic                                                                                                    |                   |
|                             | Linguage                                         | tun                                                                                                    |                 | Public date                                                      | Aution Spectrum Disorder: Focc Statisty, General Paulization: Knowinger Rappi Robit                                                                                                    |                   |
|                             | haldk                                            |                                                                                                    |                 | Index Terms                                                      | Attuations water Sector Dentes Inverse are Talk Spire Inverse Spires                                                                                                    |                   |
|                             | Caretrust                                        | Autora Spectrum Disector Insolution                                                                                                    |                 | Searce Challen                                                   | fer Devlopment                                                                                                    |                   |
|                             | Campesial<br>Availability                        | la la la la la la la la la la la la la l                                                                                                    |                 |                                                                  | NCI. Notes shows (21) that got perpet an extension of the Aster Berlin config loss since Astern and Anterna Concerned Dealers 4(-), 20, 301, 30, 502, 501, 50, 502, 501, 50, 502, 502, 502, 502, 502, 502, 502,                                                                                                    |                   |
|                             | Parmitalons                                      | Corest Transcorder & dire                                                                                                    |                 | Test Release Tale                                                | EA/18                                                                                                    |                   |
|                             | fee                                              |                                                                                                    |                 | Teel Carrentian<br>State                                         | Ameri                                                                                                    |                   |
|                             | Test tarns<br>Analable                           | N                                                                                                    |                 | itersticular in<br>skjete fight                                  | No. or Contraction of Contraction of                                                                                                    |                   |
|                             | Casilitation:                                    | 1332 Antoles, Transit, Vales, pro Espectronia                                                                                                    |                 | Notes de autes                                                   | METER D                                                                                                    |                   |
|                             | BANK                                             | Never Disordance Socialisti social as the Direct Advantitie Network encoders Johns 11 may allow + 11 may allow + 11 may                                                                                                    |                 |                                                                  |                                                                                                    |                   |

- Vista de Documentos :
  - Independientemente de que el documento nos ofrezca el texto completo del test, en el campo " Source Citation", están los datos de la publicación en la que se ha editado el estudio, pudiendo muchas veces enlazar al texto completo del articulo.

|                                     | patients with this condition and their families or caregivers. From this initial feedback, the authors further refined this instruments document vaccination history as relevant to the assessment of infectious diseases and to allow free-text commentary in the management section on advice to emergency department staff. |
|-------------------------------------|----------------------------------------------------------------------------------------------------|
| Factor Analysis:                    | No factor analysis indicated.                                                                                                    |
| Test Location:                      | Pigure 1, Pages 2566-2667, 2016-16992-001                                                                                                    |
| Number of Test<br>Items:            | The instrument to Prepare for Acute Care of the individual with Autism Spectrum Disorder in the Energetincy Department has 28 items.                                                                                                    |
| Administration<br>Method:           | Paper                                                                                                    |
| Population Group:                   | Human                                                                                                    |
| Other Population<br>Details:        | Sample: Individuals with Autism Spectrum Disorder: Their Families: Their Caregovers                                                                                                    |
| Palabras clave:                     | Acute Care; Autism Spectrum Disorder; Baseline Characteristics, Emergency Department Care Preparation Instrument, Face Validity, Management in the Emergency Department, Test Development                                                                                                    |
| Index Terms:                        | Autism Spectrum Disorders, Client Characteristics, Energency Services; Information Dissemination, Patient History; Test Construction; Test Validity, Treatment Planning; Professional Measures                                                                                                    |
| Source Citation:                    | Test Certrifogeneral<br>Weak. Avera (2016), An instrument to protect for acute care of the individual with autism spectrum disorder in the emerginey department. Journal of Autism and Developmental Disorders. 46(7), 2666-2590. doi:<br>10.1007/s006-016-9270-8<br>Payelind Disorder 2016-16902.001                          |
| Test Release Date:                  | 20170109                                                                                                    |
| Identificador de<br>objeto digital: | http://dx.doi.org/10.1037/05293-000                                                                                                    |
| Número de acceso:                   | 9999-66293-000                                                                                                    |

# BÚSQUEDA CONJUNTA EN LAS TRES BASES DE DATOS

• Existe la posibilidad de buscar simultáneamente en todas las bases de datos del Proveedor Ebsco.

• Procedimiento :

- Se accede de la manera conocida a cualquiera de las bases vistas .
- En la página inicial de la base de datos seleccionar "Bases de Datos", y seleccionamos las de interés para nuestra disciplina (Psycinfo, Psyctests, Psycarticles, ) y pinchamos después en "Usar las bases de datos seleccionadas"

# BÚSQUEDA CONJUNTA EN LAS TRES BASES DE DATOS

- Existe la posibilidad de buscar simultáneamente en todas las bases de datos del Proveedor Ebsco.
  - Procedimiento : Se pincha en "Bases de Datos , y se marcan las de interés

| ł Mecs                                                                                                    |                                                                                                    | VENEROLIS I SANAS - Progete a la TISANCIA Ayo | tern timpet) infor                                            | Bases de datos 3<br>Veta detallada (Jules de Thata Resetue<br>III fereccenar) autor secuto de teol<br>Aceptar Cancelar                                                                                                    | X<br>201                                                                                                    | Carefar i Capita - Pobresa | a meno Pepako |
|----------------------------------------------------------------------------------------------------|----------------------------------------------------------------------------------------------------|-----------------------------------------------|---------------------------------------------------------------|----------------------------------------------------------------------------------------------------|----------------------------------------------------------------------------------------------------|----------------------------|---------------|
| baced an<br>District part<br>Options & Kolpanda                                                                                                    | Terroris and an and a second second s | Restateor                                     | Cystow di Succesili                                           | Academic Source Compare II     Constances Source Compare II     Constances Source Compare II     Anth Physical II     Anth Physical II     Constance II     Disc II     Disc II     Disc II     Constance II     Constance II     Constance II | Mathodae va EBIOCINAE II     Mathodae va EBIOCINAE II     MACINESTY of Paradoxin III     MACINESTY of Paradoxin III     Macinestana di Indue IIII     Macinestana di Indue IIII     MACINEST ANTI III ALI III     MACINESTANO di Indue IIIIIIIIIIIIIIIIIIIIIIIIIIIIIIIIIIII | ens (†                     |               |
| Motos y applicatoras da bisassada                                                                                                    |                                                                                                    |                                               |                                                               | Technology Abstracts 8                                                                                                    | Regional Duament Nexts W                                                                                                    |                            | Restations    |
| Notes y anythetime de bissuese<br>Messe de localante ():<br>S doceanité de localante ():<br>S doceanité de localante ():<br>Doce d'auguese de res d'entens de localante<br>Doceanité de localante ():<br>Biospande es threathfeil ():<br>Biospande es threathfeil () | Aption matrice explorations<br>W<br>Aption patients indexended<br>U<br>Because targets during all hands company on the advances<br>W                                                                                                    |                                               | Boblink y anglesement de Konspektió     Monte de Managenta (* | Aceptar Cancelar                                                                                                    | Aptor plates Machines                                                                                                    |                            | Restablece    |

# BÚSQUEDA CONJUNTA EN LAS TRES BASES DE DATOS

 En la búsqueda avanzada, cuando se busca conjuntamente podemos usar los limitadores de cada una de las bases de forma acumulativa

| 20 Autor 1 Seat Program<br>20 Stark Program<br>19 Charles Tenner, |                                          | ☐ bytanen 22 ingel betall. A OC A logente. A Destruction Q Linclepontin Q how ORADIN Constitution | <ul> <li>Pedidos Electrónicos</li> <li>v</li> </ul> | BICD BICARDO     Bicardo Barallo     Bicardo Barallo     Bica |
|-------------------------------------------------------------------|------------------------------------------|---------------------------------------------------------------------------------------------------|-----------------------------------------------------|----------------------------------------------------------------------------------------------------|
| Limitatores especiales de AZIA PaysTests                          |                                          |                                                                                                   |                                                     |                                                                                                    |
| All de evaluación                                                 | Adv.                                     | Limitadores especiales de APA Psycinfo                                                            |                                                     |                                                                                                    |
|                                                                   |                                          | Acceso abierto                                                                                    |                                                     | Nota de impacto disponible                                                                                                    |
|                                                                   |                                          | 0                                                                                                 |                                                     |                                                                                                    |
| Tuo .                                                             | Bigus .                                  | Medanizies suplamentarios                                                                         |                                                     | đản đa nublicación                                                                                                    |
|                                                                   |                                          | Text                                                                                              |                                                     |                                                                                                    |
| Text Type                                                         | Netodo de administración                 | View                                                                                              |                                                     |                                                                                                    |
| Organi A                                                          | 100                                      | viteb Sites                                                                                       |                                                     | Editor                                                                                                    |
| Reisson                                                           | 201                                      | Vitork Book/Study Guide                                                                           | w                                                   |                                                                                                    |
| Tonator                                                           | DROVE INCOME                             | Broadcase or standing season                                                                      |                                                     | Fatuda da la aciditación                                                                                                    |
|                                                                   |                                          | Process y metrologies                                                                             |                                                     | Endor of a provision                                                                                                    |
| Conversionmente disponde                                          | 20                                       |                                                                                                   |                                                     | frai costas                                                                                                    |
| lates -                                                           | 100                                      |                                                                                                   |                                                     | hilly published                                                                                                    |
| 10                                                                | N .                                      |                                                                                                   |                                                     |                                                                                                    |
| URION                                                             | UXRNI                                    | Tino de nublicación                                                                               |                                                     | Invilás                                                                                                    |
| Girwn                                                             | Top de instrumente                       | Topic or parameterization                                                                         |                                                     |                                                                                                    |
| Tex .                                                             | Tata                                     | Al Journals                                                                                       |                                                     |                                                                                                    |
| nder .                                                            | b0v/                                     | Peer Reviewed Journal                                                                             |                                                     | Idoma                                                                                                    |
| Pende                                                             | Creativ                                  | Peer-Reviewed Status-Unknown                                                                      | *                                                   | 10008                                                                                                    |
|                                                                   | Conditiona                               |                                                                                                   |                                                     | Arabic                                                                                                    |
| idona                                                             | Perman                                   |                                                                                                   |                                                     | Bulgarian .                                                                                                    |
| Idea                                                              | Contact Consequenting Autor +            | Ribita al ana un districta                                                                        |                                                     | Tan de desumante                                                                                                    |
| Chana                                                             | Contact Patienter and Conversional Adher | Pacifico ar que ra origino                                                                        |                                                     | Total                                                                                                    |
| Cash                                                              | ht fpichel .                             | Comercia Patric                                                                                   | _                                                   | Apstract Calection                                                                                                    |
| Personal state of an and the                                      |                                          | Juvenile                                                                                          |                                                     | Bibliography                                                                                                    |
| Take                                                              |                                          | Psychology: Professional & Research                                                               | v                                                   | Chapley .                                                                                                    |
| Answ then                                                         |                                          | Tico de libro                                                                                     |                                                     | Excluir disertaciones                                                                                                    |
| OWACM                                                             |                                          | Toole                                                                                             |                                                     |                                                                                                    |
| URD / (COL) 10(27)                                                |                                          | Canster from                                                                                      |                                                     | -                                                                                                    |
|                                                                   |                                          | Conference Proceedings                                                                            |                                                     |                                                                                                    |
|                                                                   |                                          | Handbook/damaal                                                                                   |                                                     |                                                                                                    |

## **ENLACES DE INTERÉS**

Guía breve elaborada por la APA , en inglés : <u>https://www.apa.org/pubs/databases/training/ebsco.pdf</u>

#### VIDEOS

- Video de 4' elaborado por la UNED, "Cómo buscar en Psycinfo": <u>https://www.youtube.com/watch?v=Hr2CTioH6Yg</u>
- Video de 5' elaborado por la UNED, "Búsquedas en PsycINFO y en el Tesauro de la APA": <u>https://www.youtube.com/watch?v=IA3OeCE9V0A&t=17s</u>
- Video de 22', en inglés : <u>https://www.youtube.com/watch?v=trZjHfx4uS0</u>
- Video de 1´, en inglés : <u>https://www.youtube.com/watch?v=xTtezaqcMf0</u>
- Videos de las Bases de datos de la APA , en EBSCO: <u>https://www.youtube.com/playlist?list=PL25A8CEBA08C0E7AB</u>